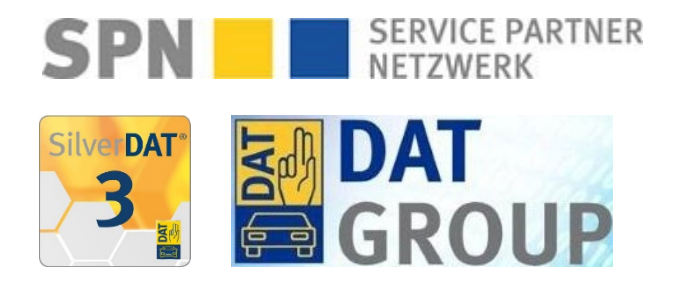

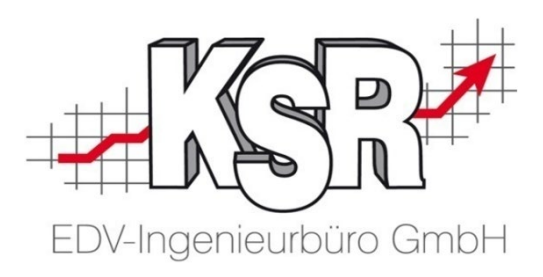

# Schadenabwicklung über SPN und DAT myClaim

©by KSR EDV-Ingenieurbüro GmbH Nummer: 1040 Stand: 15.03.2021 Autor: Reinhard/Braunmiller

... optimieren Sie Ihre Prozesse!

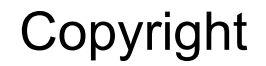

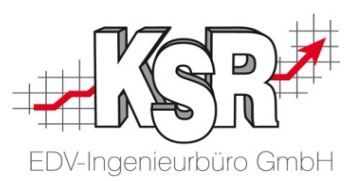

Diese Dokumentation und die KSR-Software sind urheberrechtlich geschützt. Das Handbuch und das Programm dürfen ausschließlich für eigene Zwecke genutzt werden. Die Software darf ausschließlich zur einmaligen Installation und zum Zwecke der Datensicherung kopiert werden. Jede Lizenz der Software darf nur auf einem Computerarbeitsplatz oder durch Verwendung des Lizenzservers in einer Mehrplatzinstallation installiert werden. Die Software darf nicht geändert, angepasst, übersetzt oder vermietet werden. Die Software darf weder dekomprimiert noch disassembliert werden. Des weiteren dürfen Werkzeuge, die auf die Software zugreifen, ausschließlich die durch die Software zur Verfügung stehenden Schnittstellen verwenden. Es dürfen keine auf der Software basierenden Werkzeuge erstellt werden.

Diese Dokumentation und das Programm dürfen ohne schriftliche Genehmigung weder ganz noch teilweise vervielfältigt, veröffentlicht oder übertragen werden, gleichgültig auf welche Art und Weise oder mit welchen Mitteln dies geschieht.

Copyright 2000-2021 by KSR EDV-Ingenieurbüro GmbH Adenauerstr. 13/1 89233 Neu-Ulm Burlafingen Alle Rechte vorbehalten.

Änderungen, die dem technischen Fortschritt dienen und Irrtum bleiben vorbehalten.

Bei allen Fallbeispielen handelt es sich um typische Fallgestaltungen, nicht um reale Kundenfälle. Alle Namen und Daten sind frei erfunden. Ähnlichkeiten oder Übereinstimmungen mit Namen lebender Personen sind rein zufällig.

**Warenzeichen:** Im Handbuch genannte Firmen- und Produktnamen sind eingetragene Warenzeichen der jeweiligen Firmen. Windows ist ein eingetragenes Warenzeichen der Microsoft Corporation.

Bildquellenverzeichnis: #76294757, #66963149 Urheber: Trueffelpix / Adobe Stock / Fotolia

## Inhaltsverzeichnis

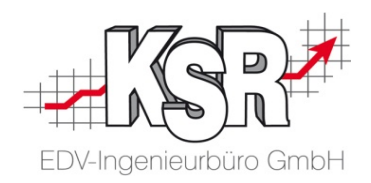

| Einleitung                                                                        | 5  |  |  |  |  |
|-----------------------------------------------------------------------------------|----|--|--|--|--|
| Beteiligte Systeme                                                                |    |  |  |  |  |
| Workflow Überblick                                                                | 7  |  |  |  |  |
| Übersicht einer SPN-Beauftragung<br>Workflow detailliert -zu erledigende Schritte | 8  |  |  |  |  |
| Auftrag annehmen und abrufen                                                      | 9  |  |  |  |  |
| Beauftragung per E-Mail                                                           | 10 |  |  |  |  |
| Beim SPN-Portal anmelden                                                          | 11 |  |  |  |  |
| Neuen Auftrag in SPN annehmen                                                     | 12 |  |  |  |  |
| Zugehörige Unterlagen im SPN-Portal öffnen                                        | 13 |  |  |  |  |
| Zugehörige Unterlagen ausdrucken                                                  | 14 |  |  |  |  |
| Auftrag zum DAT myClaim-Portal exportieren                                        | 15 |  |  |  |  |
| Stand des Workflows vor Import des Auftrags nach VCS                              | 16 |  |  |  |  |

| Import der DAT my-Claim Schadenakte und<br>erstellten KV bearbeiten                |    |  |  |  |  |  |
|------------------------------------------------------------------------------------|----|--|--|--|--|--|
| Schadenakte im DAT-Eingang annehmen und herunterladen                              | 18 |  |  |  |  |  |
| Abgleich der Stammdaten und Auftrag öffnen                                         | 19 |  |  |  |  |  |
| Geöffneter Auftrag nach Import - Beteiligten-Dialog<br>öffnen                      | 20 |  |  |  |  |  |
| Adressen erfassen und "Gesteuerten Schaden"<br>aktivieren                          | 21 |  |  |  |  |  |
| Terminvereinbarung mit Kunde                                                       | 22 |  |  |  |  |  |
| Besichtigung und Schadendoku mit Fotos                                             | 22 |  |  |  |  |  |
| Unterschriebene Dokumente zum Auftrag speichern                                    | 23 |  |  |  |  |  |
| Stand des Workflows nach Fzg-Besichtigung                                          | 24 |  |  |  |  |  |
| Schadenkalkulation erstellen und nach VCS abrufen                                  |    |  |  |  |  |  |
| DAT myClaim-Portal aufrufen                                                        | 25 |  |  |  |  |  |
| VCS und myClaim-Portal auf Ihrem Monitor                                           | 26 |  |  |  |  |  |
| Auftragseröffnung und Fahrzeugidentifikation im DAT myClaim-Portal                 | 27 |  |  |  |  |  |
| Schadenkalkulation abschließen, Schadenakte speichern und myClaim-Portal verlassen | 28 |  |  |  |  |  |
| Schadenkalkulation in den VCS-Auftrag übernehmen                                   | 29 |  |  |  |  |  |
| Auftragsumfang anzeigen und speichern                                              | 30 |  |  |  |  |  |

## Inhaltsverzeichnis

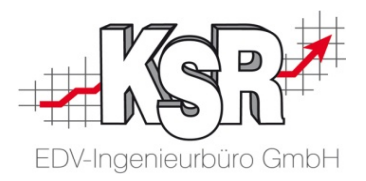

| Schade<br>prüfen | enkalkulation und Anhänge im myClaim-Portal<br>und versenden                    | 31 |
|------------------|---------------------------------------------------------------------------------|----|
|                  | Upload zum DAT myClaim-Portal öffnen                                            | 32 |
|                  | Upload zum myClaim-Portal durchführen                                           | 33 |
|                  | Bilder und Dateien im DAT myClaim-Portal veröffentlichen                        | 34 |
|                  | Prüfung beim Versenden ist erfolgreich                                          | 35 |
|                  | Prüfung ergibt beim Versenden einen Fehler -<br>nach Korrektur erneut versenden | 36 |
|                  | Status "Gesperrt" nach dem Versenden der<br>Schadenkalkulation                  | 37 |
|                  | Stand des Workflows vor der Reparaturfreigabe                                   | 38 |
| Repar            | aturfreigabe erteilt und dokumentiert                                           | 39 |
|                  | Reparaturfreigabe erfolgt                                                       | 40 |
|                  | Darstellung der Freigabe im SPN-Portal                                          | 41 |
|                  | Darstellung der Freigabe im myClaim-Portal                                      | 42 |
|                  | Übernahme Freigabe E-Mail in VCS Auftrag via<br>Drag & Drop                     | 43 |
|                  | Freigabe in Auftrag dokumentieren mit<br>Statuswechsel KV zu AB                 | 44 |
|                  | Reparatur durchführen                                                           | 45 |
|                  | Rechnung als PDF exportieren                                                    | 46 |
|                  | SPN-Portal öffnen zum Hochladen der Rechnung                                    | 47 |
|                  | Rechnung ins SPN-Portal hochladen                                               | 48 |

| 50 |
|----|
| 51 |
| 52 |
| 53 |
| 54 |
| 55 |
|    |
| 56 |
| 57 |
|    |
| 58 |
| 59 |
| 60 |
| 60 |
|    |

## Einleitung

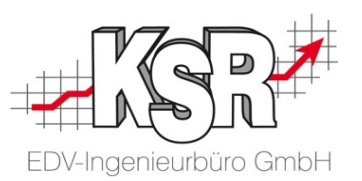

Die SPN Service Partner Netzwerk GmbH wurde 2013 für die Branche "Schaden- und Reparaturmanagement" gegründet. Das Netzwerk entstand durch den Zusammenschluss von ADAC und der Versicherungskammer Bayern. Diese schlossen ihre Partnernetze zusammen und bildeten so das bundesweit tätige "Service Partner Netzwerk", kurz SPN. 2015 traten die Allianz Versicherungs-AG und die Sparkassen-Versicherung Sachsen bei.

Im vorliegenden Booklet finden Sie einen Überblick zum Versand von VCS-Kostenvoranschlägen (KV / KVA) bei einer Vermittlung des Auftrags durch die SPN Service Partner Netzwerk GmbH und die Abwicklung der Schadenkalkulation mit der webbasierenden Software des Herstellers DAT "SilverDAT 3 myClaim".

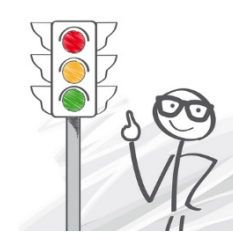

**Bitte beachten Sie:** Die nachfolgende Beschreibung behandelt aktuell ausschließlich das Vorgehen bei Beauftragungen durch die Allianz Versicherung und AllSecur.

Bitte beachten Sie: Sie benötigen bei SPN-Aufträgen für die Übertragung des KVs die VCS Version 2.50.126 oder höher.

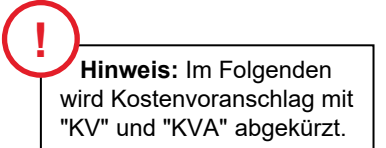

## Welchen Browser nutzen

KSR empfiehlt Ihnen die Nutzung des Browsers Google Chrome, da die Anwendungen von EAS, MOW und PDS auf diesen Browser abgestimmt sind.

## Beteiligte Systeme

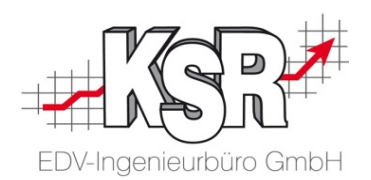

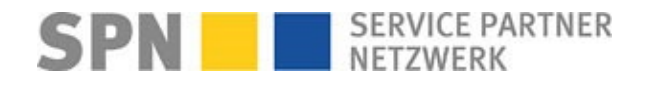

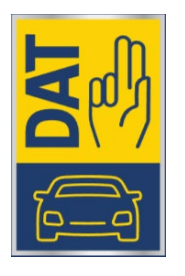

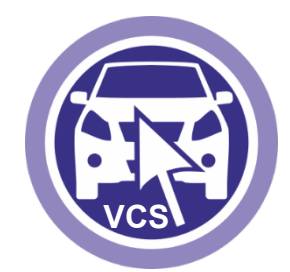

### 1. SPN-Portal

Erhalt des Auftrags und Übermittlung der Rechnung

### 2. DAT myClaim + SPN Servicemodul

Erstellen der Schadenkalkulation und Übermittlung des KV

**3. VCS** ab Version 2.50.126

Für Ihre interne Organisation und Reparaturabwicklung Stichwort "Ordnungsgemäße Buchführung"

Bitte beachten Sie:

In dieser Schulungsunterlage wird vereinfachend von "DAT myClaim-Portal" gesprochen, wenn das SilverDAT 3 myClaim-Portal gemeint ist sowie stellvertretend für die Begriffe "SilverDAT 3", SilverDAT 3-Portal, "my Claim", "DAT3", "SilverDAT", "DAT myClaim", "DAT-Portal", "SilverDAT 3 PRO".

## Workflow Überblick

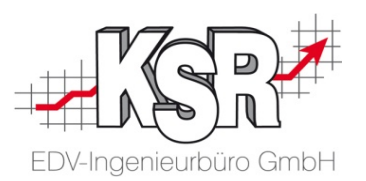

In dieser Übersicht können Sie die Schritte verfolgen, die von der Beauftragung über die Erstellung des KVs in VCS sowie der Schadenkalkulation im SilverDAT3-Portal bis zur Versendung von VCS-KV, Schadenkalkulation und Bildern durchlaufen werden. Deutlich erkennbar ist die Prüfprozedur der Online-Schadenkalkulation. Dreh- und Angelpunkt ist VCS, in dem Sie alle Daten und Unterlagen zusammentragen und fertigstellen.

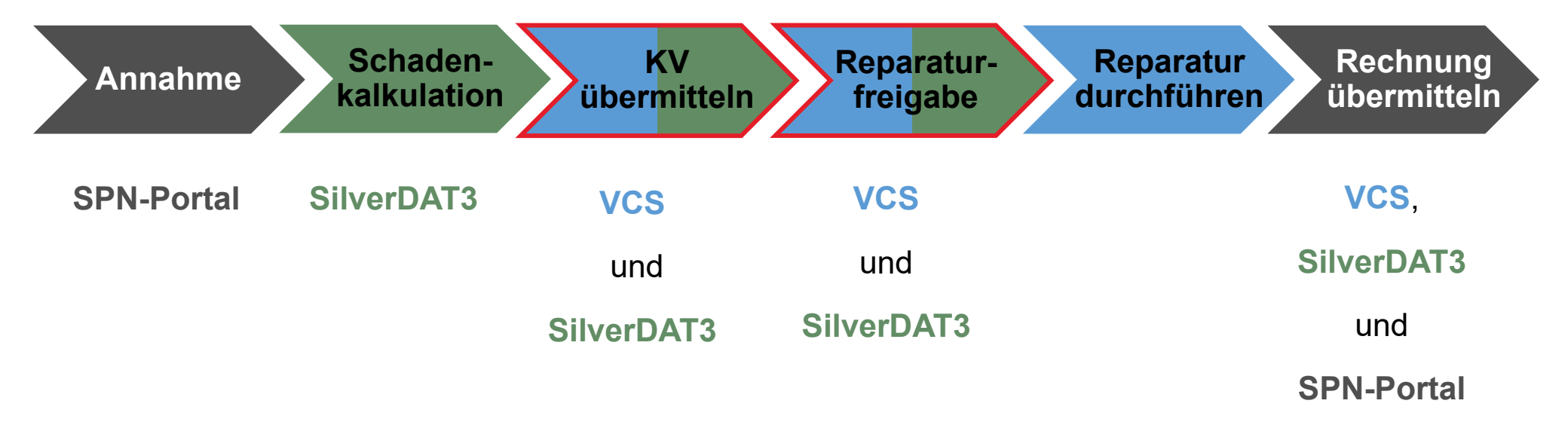

Auf der folgenden Seite sehen Sie die Einzelschritte.

## Übersicht einer SPN-Beauftragung Workflow detailliert -zu erledigende Schritte

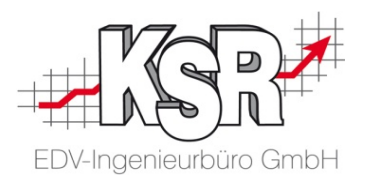

Die Mehrzahl der hier gezeigten Einzelschritte sind Ihnen bekannt, eingefügt in den Auftragsablauf von VCS ist das Zusammenspiel mit den Online-Portalen.

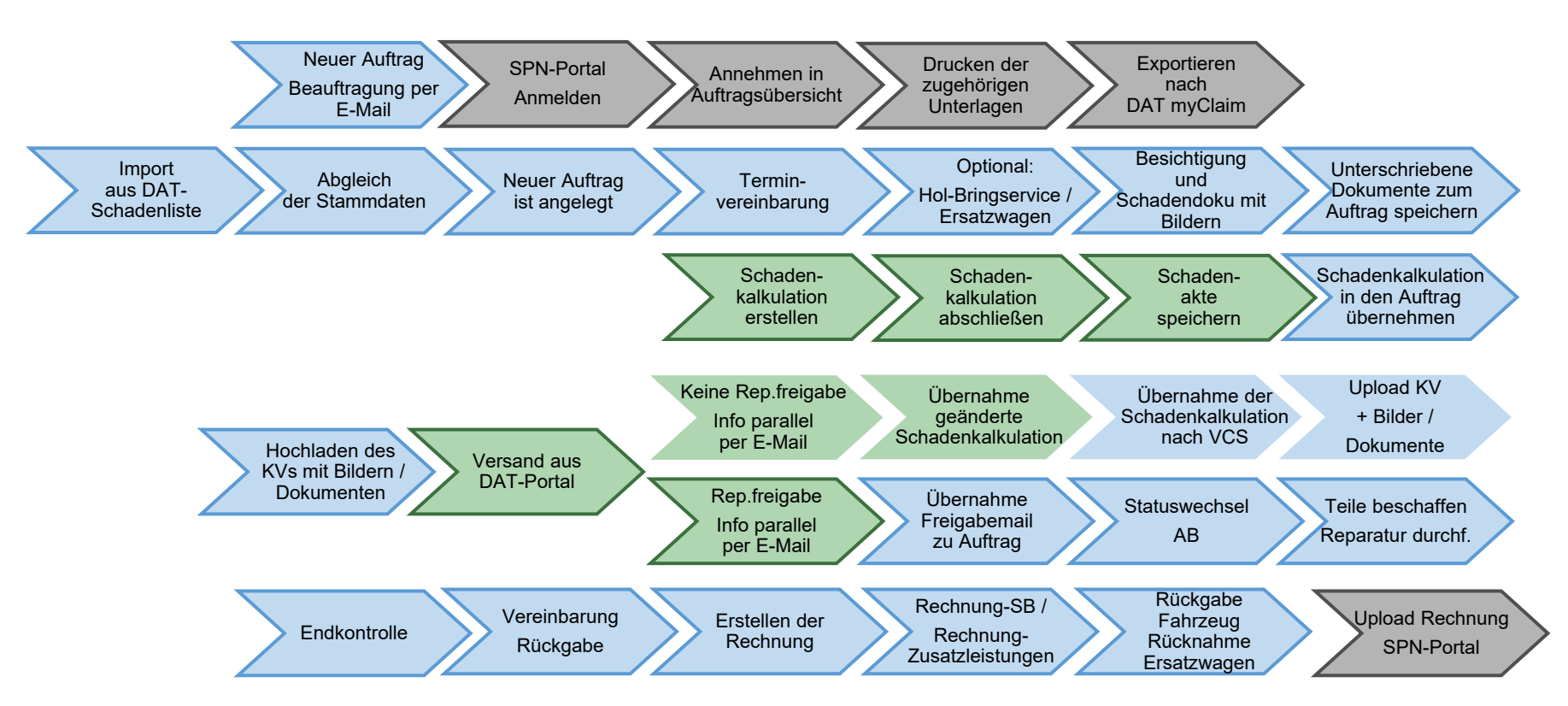

Auf den folgenden Seiten werden die Schritte "Auftrag annehmen und abrufen" im Einzelnen erläutert.

SPN-Portal=grau, VCS=blau, DAT=grün, blass und mit Rahmen = noch nicht erledigt, kräftige Farben ohne Rahmen = ist erledigt, schwarzer Rahmen = Sonderfall Reparaturfreigabe wurde nicht erteilt

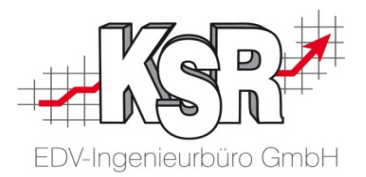

## Auftrag annehmen und abrufen

## Beauftragung per E-Mail

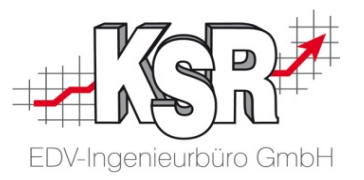

Sie werden generell von schadenservice@spn-netz.de per E-Mail benachrichtigt, sobald ein Auftrag für Sie im Portal von SPN vorliegt.

Bitte beachten Sie: Nehmen Sie den Auftrag innerhalb einer Stunde nach Auftragseingang an.

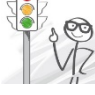

| <b>Tipp:</b> Hinterlegen Sie sowohl im    |
|-------------------------------------------|
| SPN- als auch im DAT-Portal eine          |
| personenunabhängige E-Mail-Adresse        |
| Ihrer Werkstatt.                          |
| So ist gewährleistet, dass Ihre Werkstatt |
| jeden Auftragseingang sowie die           |
| dazugehörigen Folgemails immer            |
| zeitnah bearbeiten kann.                  |

| Eingang neuer SPN Vermittlungsauftrag [SPN Service Partner N<br>$\equiv \leftarrow \ll$ Reply to All $\rightarrow$ Forward $\equiv =$ $=$ $\bigcirc$ $\bigcirc$<br>$\bigcirc$ Find $\uparrow$ $\downarrow$ | letzwerk GmbH]<br>I9 ⊕ ⑧ ┌ → 🗙 🔯 Nach KSR                                                                                        | _ O X                                                                                        |
|----------------------------------------------------------------------------------------------------|----------------------------------------------------------------------------------------------------|----------------------------------------------------------------------------------------------|
| Eingang neuer SPN Vermittlungsauftrag [SPN Service Partn                                                                                                    | er Netzwerk GmbH]                                                                                                    | 14:49 18.02.20                                                                               |
| From schadenservice@spn-netz.de 💴 Rate as VIP 👷 Not                                                                                                    | digitally signed                                                                                                    |                                                                                              |
| To <gr> Supportleitung</gr>                                                                                                    |                                                                                                    | 2)<br>Öffnen Sie die Portal-Auftragsübersicht                                                |
| Betreff: Eingang neuer SPN Vermittlungsauftrag [SPN Service                                                                                                    | Partner Netzwerk GmbH]                                                                                                    | von SPN über den Link im E-Mail oder über                                                    |
| Sehr geehrter Werkstattservicepartner,                                                                                                    |                                                                                                    |                                                                                              |
| für Ihren Standort: Muster. 1, 80686 München, WSPID                                                                                                    | S-999999-A, liegt ein net <mark>er <u>SPN Vermittlungsauftrag v</u>r.</mark>                                                     | https://portal.spn-netz.net                                                                  |
| Bitte klicken Sie auf den Link, um sich im SPN-Portal e<br>Bitte nehmen Sie spätestens innerhalb einer Stunde n<br>Serviceleistungen.                                                                      | einzuloggen und den Auftrag anzunehmen.<br>nit dem Kunden Konktakt auf und vermerken im SPN-Portal                               | den vereinbarten Termin und die vereinbarten                                                 |
| Mit freundlichen Grüßen                                                                                                    | (1)                                                                                                    |                                                                                              |
| Ihr SPN-Team                                                                                                    | In der E-Mail sind folgende Inform<br>enthalten:                                                                                 | nationen                                                                                     |
| SPN Service Partner Netzwerk GmbH                                                                                                    | <ul> <li>Adresse der Werkstatt</li> </ul>                                                                                        |                                                                                              |
| Hansastr. 19<br>80686 München                                                                                                    | SPN-Partnernummer                                                                                                    |                                                                                              |
| Tel.: +49 89 / 76 76 38 23<br>E-Mail: <u>schadenservice@spn-netz.de</u>                                                                                                    | Link zum SPN-Portal                                                                                                    |                                                                                              |
| Geschäftsführung: Dominik Hertel, Ludger Kersting, M                                                                                                    | lichael Schmidmeister                                                                                                    |                                                                                              |
| Rechtsform: Gesellschaft mit beschränkter Haftung mi                                                                                                    | t Sitz in München, eingetragen beim Amtsgericht München                                                                          | HRB 208254                                                                                   |
| Hinweis:<br>Diese E-Mail enthält vertrauliche und/oder rechtlich gesch<br>informieren Sie bitte sofort den Absender und vernichten                                                                         | nützte Informationen. Wenn Sie nicht der richtige Adressat sind<br>Sie diese Mail. Das unerlaubte Kopieren sowie die unbefugte V | oder diese E-Mail irrtümlich erhalten haben,<br>Veitergabe dieser Mail sind nicht gestattet. |

## Beim SPN-Portal anmelden

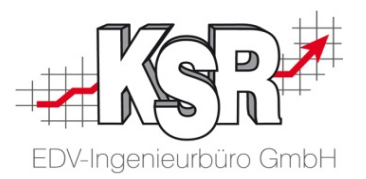

Nachdem Sie das SPN-Werkstattportal mit https://portal.spn-netz.net aufgerufen haben, öffnet sich das Anmeldefenster.

| Werkstatt Portal × + SPN SERVICE PARTNER NETZWERK                                                                   |                                                                                                    | - o x              |                                                                                                    |
|----------------------------------------------------------------------------------------------------|----------------------------------------------------------------------------------------------------|--------------------|----------------------------------------------------------------------------------------------------|
| 2<br>Klicken Sie "Anmelden".<br>Nach erfolgreichem Login<br>gelangen Sie direkt Startseite<br>des Werkstattportals. | Anmeldung  SERVICE PARTINER NETZWERK Benutzername Passwort Anmelden Angemeldet bleiben                                                                      | Doptio<br>"Angem   | nal können Sie<br>neldet bleiben" aktivieren.                                                         |
|                                                                                                    | SPN-Hotline: 089-7676 3823   schadenservice@spn-netz.de Impressum Kennwort/Benutzername vergessen                                                           | diese b<br>Website | meldedaten werden dann<br>chert und Sie müssen<br>eim nächsten Aufruf der<br>e nicht mehr eingegeben. |
|                                                                                                    | HINWEIS: Haben Sie Ihre Zugangsdaten<br>vergessen, können Sie diese am unteren<br>Bildschirmrand auf der Anmeldeseite zum<br>SPN-Werkstattportal anfordern. |                    |                                                                                                    |

## Neuen Auftrag in SPN annehmen

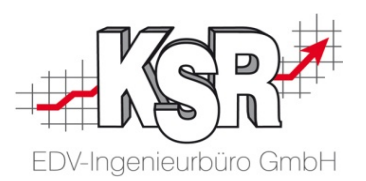

Nach dem Aufruf der URL "https://portal.spn-netz.net" gelangen Sie direkt zur Startseite des Werkstattportals.

Die neuen Beauftragungen liegen unter "Meine Aufträge"  $\rightarrow$  "Beauftragt".

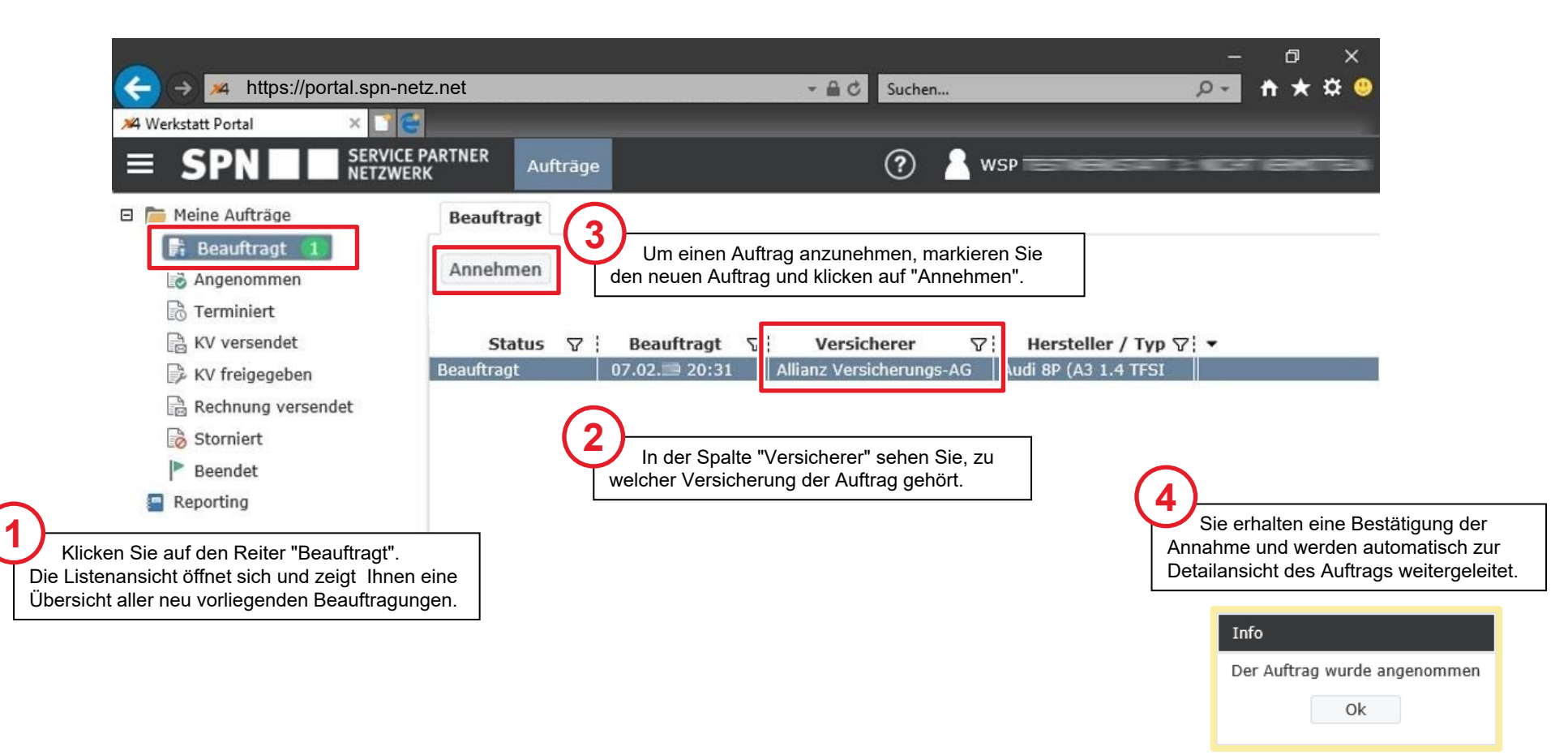

## Zugehörige Unterlagen im SPN-Portal öffnen

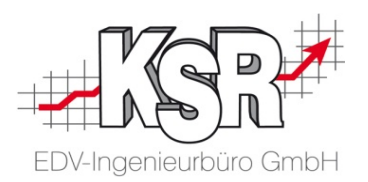

Mit der Schaltfläche Drucken wird das Dokument mit der Werkstattausfertigung inkl. Abtretungserklärung sowie der Kundenausfertigung mit allen Leistungen geöffnet.

| Meine Aufträge     Angenommen     Schadennummer: AS2018-5525067                            | 3 (Anzeigen) ×                                                                                                    |                                                                                                    |                              |                  |  |  |  |  |  |  |  |
|--------------------------------------------------------------------------------------------|----------------------------------------------------------------------------------------------------|----------------------------------------------------------------------------------------------------|------------------------------|------------------|--|--|--|--|--|--|--|
| Beauftragt Speichern KV senden Drucken Export DAT Export Audatex                           |                                                                                                    |                                                                                                    |                              |                  |  |  |  |  |  |  |  |
| Angenommen 👔 Status: Angenommen Erst. *: 23.10.2018 13:51:28 Geändert: 13.02.2019 08:19:44 |                                                                                                    |                                                                                                    |                              |                  |  |  |  |  |  |  |  |
| Terminiert                                                                                 |                                                                                                    |                                                                                                    |                              |                  |  |  |  |  |  |  |  |
| KV versendet Auftragsdaten Auftragsdetails Fahrzen / Schadenda                             | Adressdaten Terminierung                                                                                                    | Reparaturkosten Dokumente                                                                                                    | Vorgangshistorie             |                  |  |  |  |  |  |  |  |
|                                                                                            |                                                                                                    |                                                                                                    |                              |                  |  |  |  |  |  |  |  |
| 2                                                                                          | Werkstattausfe                                                                                                    | ertigung                                                                                                    | SPN<br>SERVICE PARTNER NETZY | WERK             |  |  |  |  |  |  |  |
| Die zugehörigen Unterlagen werden beim                                                     | Reparaturservi                                                                                                    | ce KH                                                                                                    |                              |                  |  |  |  |  |  |  |  |
| <ul> <li>Drucken Sie die Dokumente</li> <li>Importieren Sie sie nach VCS</li> </ul>        | Werkstattpartner:         Name:       TI         Straße, Nr.       H         PLZ, Ort:       80         Versieherer/Sehadosofsten: | Werkstattpartner:       Werkstattpartner:         Name:       Ti         Straße, Nr.       H         PLZ, Ort:       81         Werkstattpartner (Ihr Vertragspartner): |                              |                  |  |  |  |  |  |  |  |
|                                                                                            | Versicheren Schabendaten.<br>Versicheren:<br>Name Sachbearbeiten:                                                                  | Name: TE<br>Straße, Nr. Ha<br>PLZ, Ort: 80                                                                                                    | Kundenausfe                  | ertigung         |  |  |  |  |  |  |  |
| Verbindliche Erteilung eines Reparaturauftrags an                                          | Werkstattpartner                                                                                                    | Versicherer/ Schadendaten:                                                                                                    |                              | liug             |  |  |  |  |  |  |  |
| Hiermit beauftrage ich den Werkstattpartner, die Rep:                                      | aratur an dem oben                                                                                                    | Versicherer:                                                                                                    | Werkstattpartner (Ihr Vertra | gspartner):      |  |  |  |  |  |  |  |
| durchzuführen. Für den Fall, dass meine Versicherun                                        | g die Kosten der Re                                                                                                    | Schadendatum:                                                                                                    | Name:                        | TESTWERKSTATT 3: |  |  |  |  |  |  |  |
| vollumfänglich gegenüber dem Werkstattpartner erset                                        | tzt, willige ich hierm <sup>r Beschädigu</sup>                                                                                     | Schadennummer:                                                                                                    | Straße, Nr.                  | Hansastr. 19     |  |  |  |  |  |  |  |
| Reparaturkosten gegenüber dem Werkstattpartner se                                          | Ibst ausoleichen G                                                                                                    | Schadensparte:                                                                                                    | PLZ, Ort:                    | 80686 München    |  |  |  |  |  |  |  |
|                                                                                            | Smart Repair bis Freigabebetrag:                                                                                                   | Nein                                                                                                    | a.                           | -                |  |  |  |  |  |  |  |
|                                                                                            | lie                                                                                                    | NI-1-                                                                                                    |                              |                  |  |  |  |  |  |  |  |

## Zugehörige Unterlagen ausdrucken

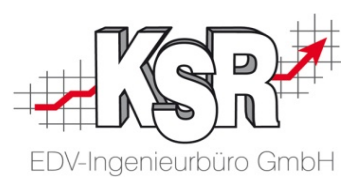

Bitte beachten Sie: Die Unterlagen werden aktuell nicht an VCS übergeben.

Sie können das geöffnete Dokument sofort in Papierform ausdrucken zum Unterschreiben oder

optional als PDF herunterladen und nach der Auftragsanlage in VCS mit Drop2KSR oder DocImporter in den Auftrag Importieren (ohne Unterschrift).

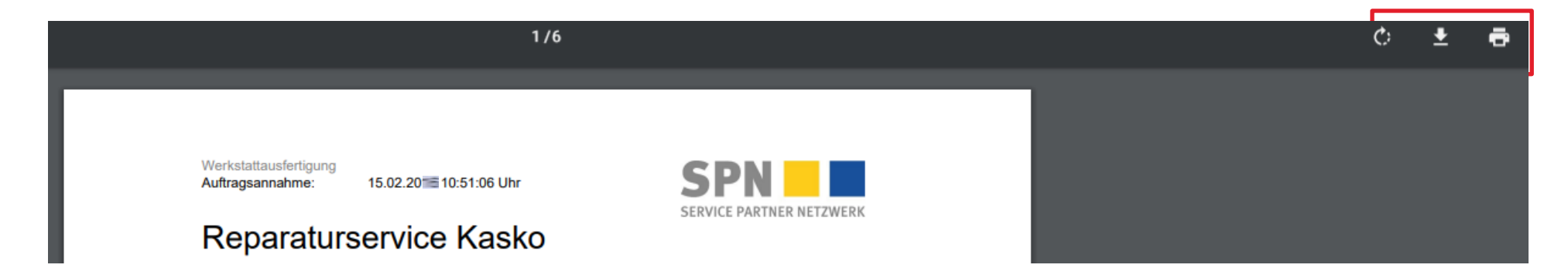

## Auftrag zum DAT myClaim-Portal exportieren

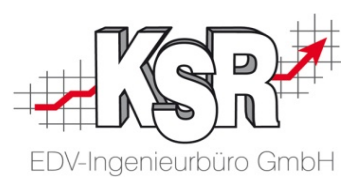

Nachdem Sie den Auftrag angenommen und die Unterlagen ausgedruckt haben, müssen Sie den Auftrag aus dem SPN-Portal DAT myClaim-Portal übertragen.

## Bitte beachten Sie: dieser Schritt ist zwingend erforderlich, da sonst der Auftrag bei der späteren Rückübertragung aus DAT myClaim nicht verarbeitet werden kann.

Navigieren Sie im Seitenmenü unter Angenommen zur Listenansicht Ihrer angenommen Aufträge. Optional können Sie aus dem geöffneten Auftrag heraus auf die "Export DAT"-Schaltfläche klicken.

| ≫4 Werkstatt Portal       ×  € spn         ■ SPN       ■ SERVICE P         ■ Meine Aufträge         □ Meine Aufträge         □ Meine Aufträge         □ Meine Aufträge         □ Meine Aufträge         □ Terminiert | ARTNER Aufträge                                                                                                    | Um einen Auftrag<br>exportieren, markierer<br>entsprechende Zeile in<br>und klicken anschließ | im DAT-Format zu<br>n Sie die<br>n der Listenansicht<br>end auf "Export DAT".                                          | Hinweis:<br>So ist sicherg<br>DAT myClain                                                                         | ⑦ ▲<br>Nutzen Sie immer die<br>jestellt, dass die Auftrag<br>n fehlerfrei übergeben w | <sup>wsp</sup><br>"Export DAT"-Schaltfläche.<br>gsdaten in die SPN-Kachel in<br>verden. |
|----------------------------------------------------------------------------------------------------|----------------------------------------------------------------------------------------------------|-----------------------------------------------------------------------------------------------|----------------------------------------------------------------------------------------------------|----------------------------------------------------------------------------------------------------|---------------------------------------------------------------------------------------|-----------------------------------------------------------------------------------------|
| <ul> <li>KV versendet</li> <li>KV freigegeben</li> <li>Rechnung versendet</li> <li>Storniert</li> <li>Beendet</li> <li>Reporting</li> </ul>                                                                          | Status     ▽ : Beauftragt     ▽ : Au ▽ :       Angenommen     07.02. 20:31     Allianz                                                                              | Versicherer                                                                                   | Schadennummer 🟹 Amtl-Kenr<br>AS2019-70090023 KS-R 1000                                                                 | z.            VW T-Roc _A1109.20                                                                                  | Kunde ♥<br>Versicherungsnehmer Christiane                                             | FIN 文: Schadendatum 文:▼<br>wvgZZZA1ZJV016992 21.01.■                                    |
| 2<br>Bestätige<br>im sich öffner<br>einem Klick a                                                                                                    | Schadennummer: AS2019-<br>Auftrag exportieren<br>DAT Kundennummer:<br>Auftrag exportieren<br>DAT Kundennummer:<br>C Exporti<br>den Fenster mit<br>uf "Exportieren". | 1324722<br>eren 🖉 Abbrechen                                                                   | Hinweis: Im F<br>DAT-Kundennumr<br>Sollte sie nicht mit<br>übereinstimmen, r<br>bitte an die folgen<br>schadenservice@ | enster wird Ihre<br>ner angezeigt.<br>Ihren Daten<br>nelden Sie dies<br>de E-Mail-Adresse:<br><b>Ospn-netz.de</b> | 3 Im I<br>erfolgre<br>Info<br>Der Au                                                  | Folgenden wird Ihnen der<br>eiche Export bestätigt.<br>uftrag wurde exportiert.         |

## Stand des Workflows vor Import des Auftrags nach VCS

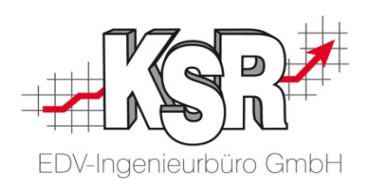

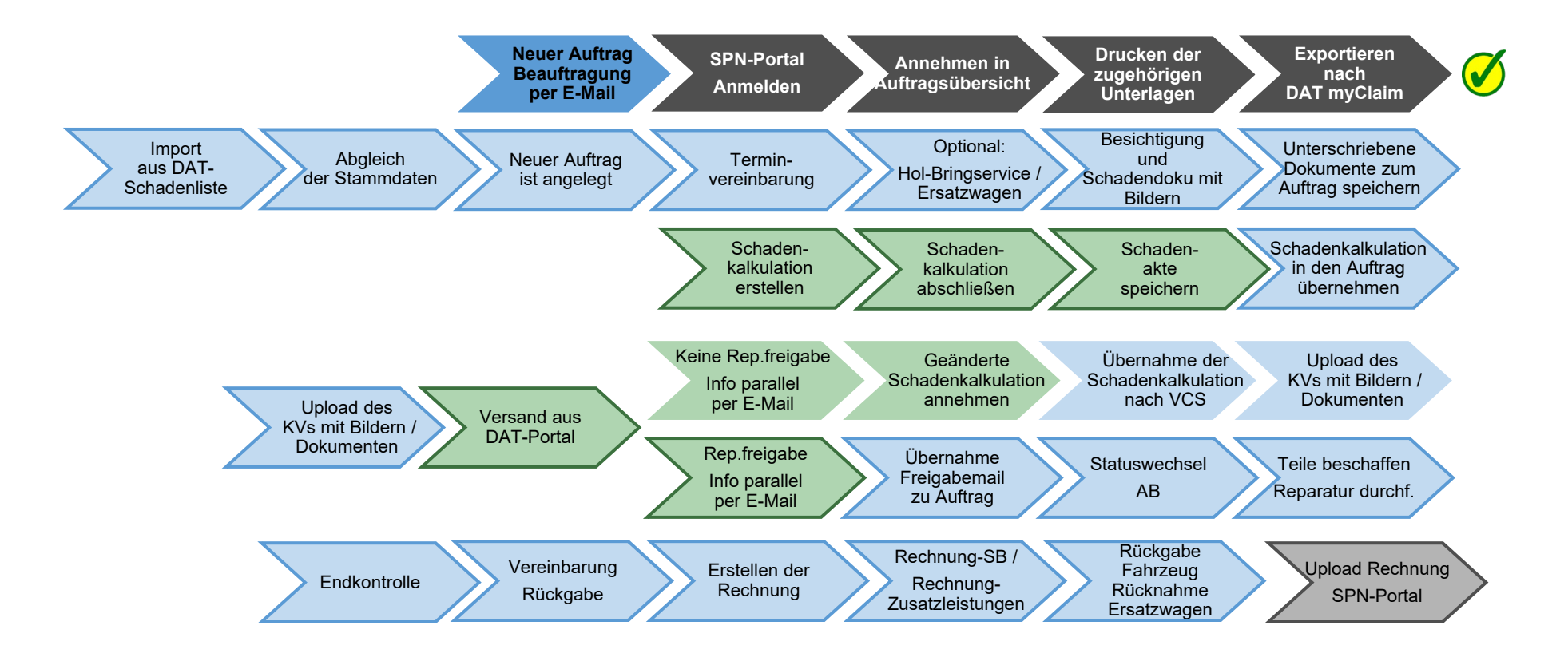

Auf den folgenden Seiten werden die Schritte "Import der DAT Schadenakte und erstellten KV bearbeiten" im Einzelnen erläutert.

SPN-Portal=grau, VCS=blau, DAT=grün, blass und mit Rahmen = noch nicht erledigt, kräftige Farben ohne Rahmen = ist erledigt, schwarzer Rahmen = Sonderfall Reparaturfreigabe wurde nicht erteilt

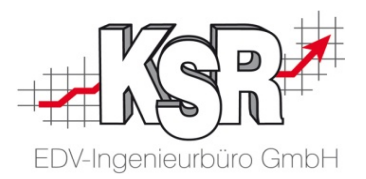

## Import der DAT my-Claim Schadenakte und erstellten KV bearbeiten

## Schadenakte im DAT-Eingang annehmen und herunterladen

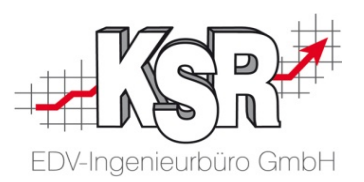

Rufen Sie zunächst eine Liste der Schadenakten ab über den Menüpunkt "Stammdaten | DAT myClaim". In der die Ansicht "DAT myClaim Liste" werden die abgerufenen Aufträge im Register "Schadenliste" angezeigt.

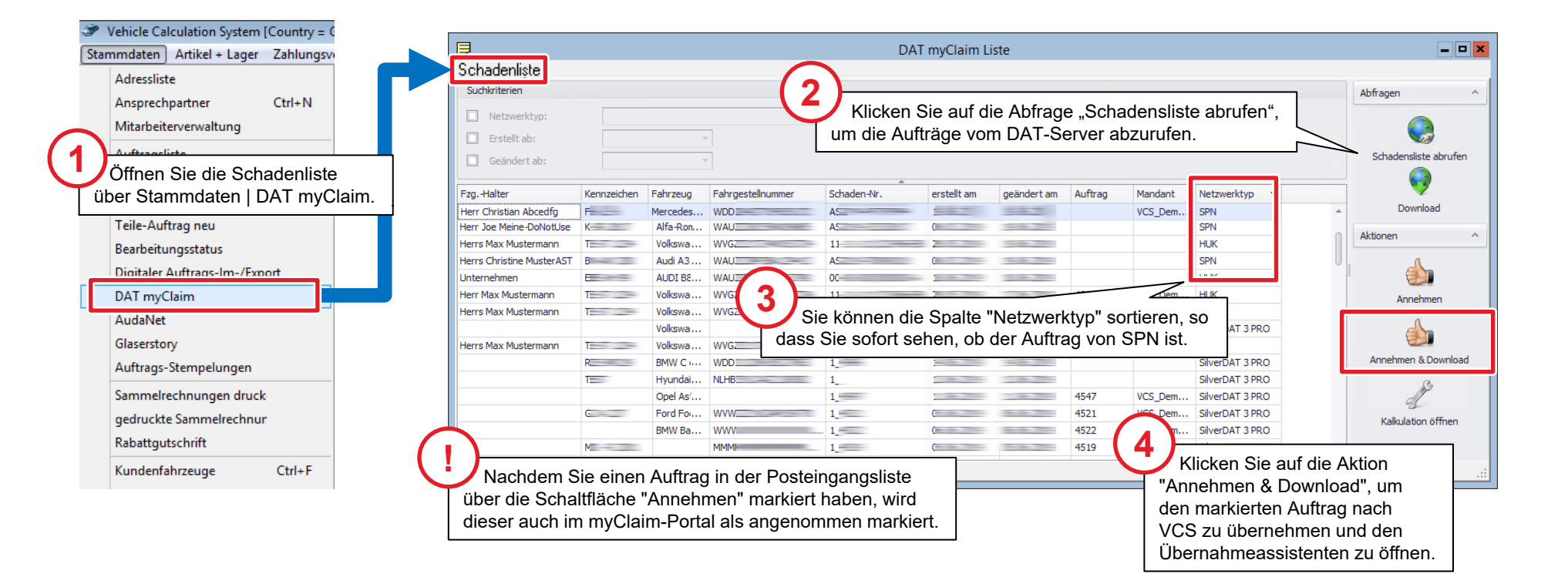

## Abgleich der Stammdaten und Auftrag öffnen

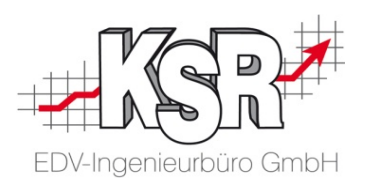

Nach dem Durchlaufen aller Schritte können Sie den Auftrag direkt in VCS öffnen, in dem Sie die Schaltfläche "Übernehmen und Auftrag öffnen" klicken.

Aktuell werden noch nicht alle Daten mit übertragen, beachten Sie dazu die wichtigen Hinweise.

| Ø                                     | De                                       | tails zu : []                                                   |           | Wichtige Hinweise:                                                                            |                             |  |  |  |
|---------------------------------------|------------------------------------------|-----------------------------------------------------------------|-----------|-----------------------------------------------------------------------------------------------|-----------------------------|--|--|--|
| DAT MyClaim Üb                        | pernahmeassistent                        |                                                                 |           | <ul> <li>Die Adressen der Versicherung und<br/>Schadenvermittlers werden aktuell n</li> </ul> | des<br>licht mit übertragen |  |  |  |
| Vorschau (1)<br>Adressen zuordnen (2) | Absender<br>Name SPN                     | Kunde<br>Name Abcedfg Christian                                 |           | Wählen Sie diese erst im geöffneten<br>siehe folgende Seiten.                                 | Auftrag aus,                |  |  |  |
| Auftrag                               | Straße Piz / Ort                         | Straße Eichelsgartenstr. 28<br>Plz / Ort 61169 Friedberg Hessen |           | <ul> <li>Der Status "Gesteuerter Schaden" w<br/>übertragen</li> </ul>                         | vird aktuell nicht mit      |  |  |  |
| •                                     | Versicherung Name                        | Schadenvermittler                                               |           | Aktivieren Sie diesen im geöffneten Auftrag,                                                  |                             |  |  |  |
|                                       | Straße                                   | Straße Plz / Ort                                                |           |                                                                                               |                             |  |  |  |
|                                       | Gutachter                                | Leasinggeber                                                    |           | Protection of D                                                                               |                             |  |  |  |
|                                       | Straße .                                 | Straße Plz / Ort                                                |           | DAT MyClaim Übernahmeassistent                                                                |                             |  |  |  |
| <b>2</b> <sup>(1)</sup>               | Fahrzeughalter<br>Name Abcedfg Christian | Fahrzeugfahrer<br>Name                                          |           | Vorschau 🚯<br>Adressen zuordnen 🧭<br>Fahrzeug + Anhänge 🖉                                     |                             |  |  |  |
| 500                                   | Straße Eichelsgartenstr. 28              | Straße                                                          |           | Auftrag 🕜 🖉<br>Abschluss 🧭                                                                    |                             |  |  |  |
|                                       | Plz / Ort 61169 Friedberg Hessen         | Plz / Ort                                                       |           |                                                                                               | $\bigcirc$                  |  |  |  |
| Info: Nicht alle Adressen sind zu     | Übernehmen Si<br>Adressen des Fah        | e die<br>nrzeughalters                                          | Abbrechen |                                                                                               | Übernehmen                  |  |  |  |
|                                       |                                          |                                                                 |           | Übarnahm                                                                                      | en und Auftrag öffnen       |  |  |  |

Weiter

Abbrechen

Zurück

Öffnen Sie den Auftrag.

Info: Einstellungen in Ordnung

## Geöffneter Auftrag nach Import - Beteiligten-Dialog öffnen

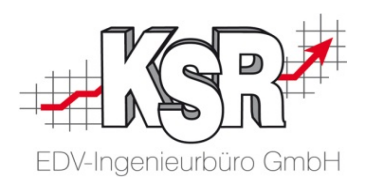

Alle vorhandenen Daten aus dem Import wurden übertragen. Der Auftrag befindet sich im Status Kostenvoranschlag. Der nächste wichtige Schritt ist nun, Versicherung und Schadensvermittler im "Beteiligten-Dialog" zu erfassen.

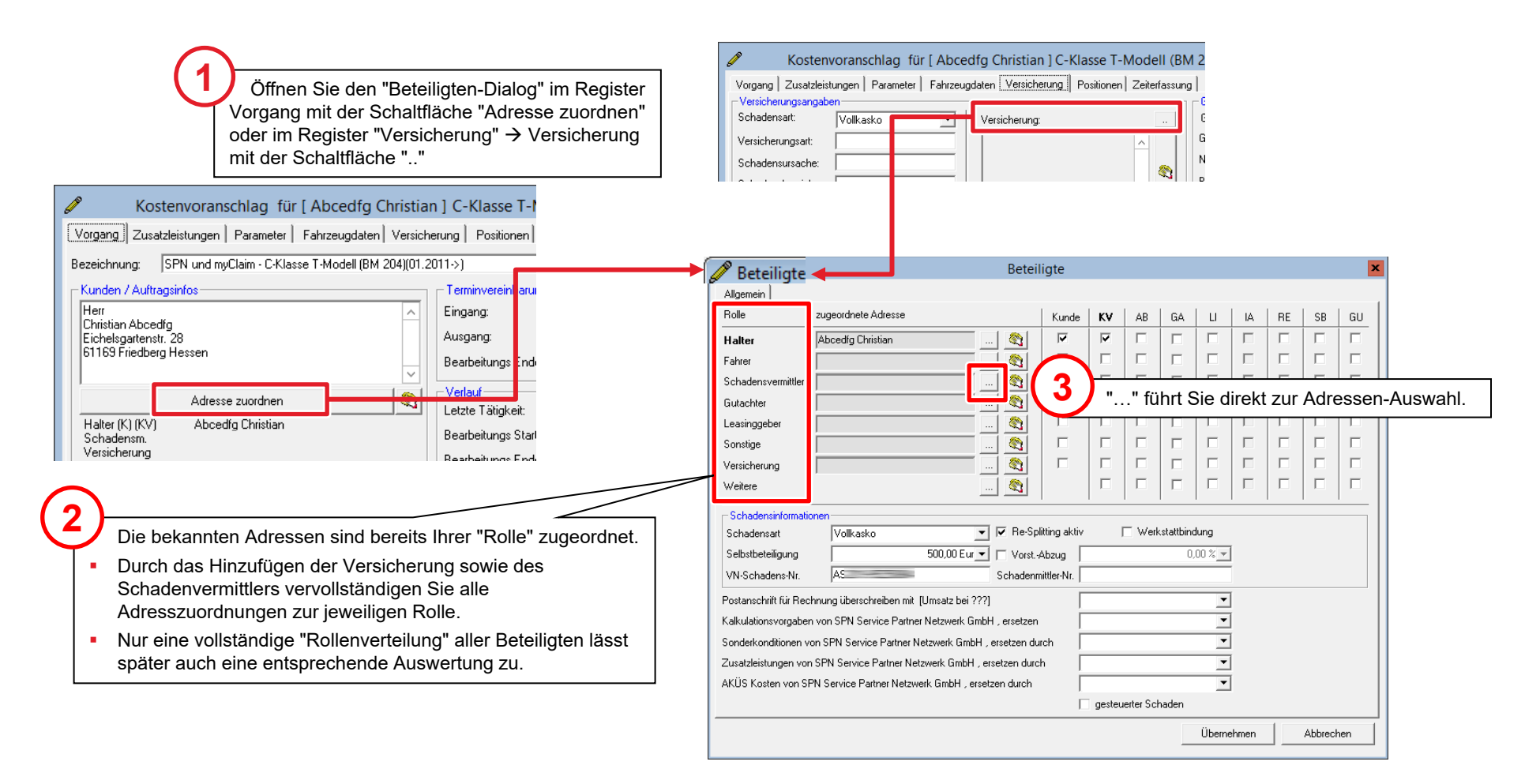

## Adressen erfassen und "Gesteuerten Schaden" aktivieren

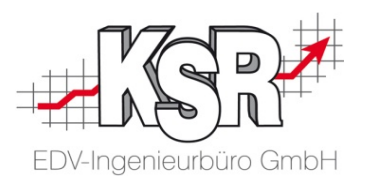

Der ausgefüllte Beteiligten-Dialog vor dem "Übernehmen".

| 0                       |                                       | Ans               | sprechpa                | rtner von [\                                                                                                    | VCS_DemoD             | B GmbH]                          |                    |                |          |           |            |         |       | <b>- x</b> |            |        |
|-------------------------|---------------------------------------|-------------------|-------------------------|----------------------------------------------------------------------------------------------------|-----------------------|----------------------------------|--------------------|----------------|----------|-----------|------------|---------|-------|------------|------------|--------|
| Abbruct OK Film         | <b>7 ≣∜ / ∰</b><br>em Refresh Drucken | D 😭<br>Neu Ändern |                         | s de la companya de la companya de la |                       |                                  | Betei              | ligte          |          |           |            |         |       |            |            | ×      |
| Name                    |                                       |                   |                         | All                                                                                                    | Ilgemein              |                                  |                    | f              | 1        |           | 1          | 1       | I     | I I        |            |        |
|                         |                                       |                   |                         |                                                                                                    | olle                  | zugeoranete Aaresse              |                    | Kunde          | KV       | AB        | GA         |         |       | RE         | SB         | GU     |
| Anrede Name             | ۲ Zi St                               | rasse             | PLZ 0                   | rt Ha                                                                                                    | alter                 | Abcedig Uhristian                | 🔛                  |                |          |           |            |         |       |            |            |        |
| Firma SPN Service Partn | er Netzwerk LimbH                     | nsastraße 19      | 80686   M               | unchen Fa                                                                                                    | ahrer                 |                                  |                    |                |          |           |            |         |       |            |            |        |
|                         |                                       |                   |                         | 50                                                                                                    | chadensvermittler     | SPN Service Partner Netzwerk Gn  |                    |                |          |           |            |         |       |            |            |        |
|                         |                                       |                   |                         | Gi.                                                                                                    | utachter              |                                  |                    |                |          |           |            |         |       |            |            |        |
|                         |                                       |                   |                         |                                                                                                    | easinggeber           |                                  | 🔊                  |                |          |           |            |         |       |            |            | _      |
| Dies sind die korrekte  | en Adressen:                          |                   |                         | 50                                                                                                    | onsuge                | Alliana Dautaabland AC           |                    |                |          |           |            |         |       |            |            |        |
| ersicherung             | Schadenvermittl                       | er                |                         | Ve                                                                                                    | ersicherung           | Allianz Deutschland AG           | <u> </u>           |                |          |           |            |         |       |            |            |        |
| lianz Deutschland AG    | SPN Service Pa                        | rtner Netzw       | erk Gmb                 | н 🗖 🚆                                                                                                    | /eitere               |                                  | 💐                  |                |          |           |            |         |       |            |            |        |
| öniginstraße 28         | Hansastraße 19                        |                   |                         | _ S                                                                                                    | Schadensinformation   | nen                              |                    |                |          |           |            |         |       |            |            |        |
| 0802 München            | 80686 München                         |                   |                         | Se                                                                                                    | Schadensart           | Vollkasko                        | ▼ ▼ Re-Sp          | olitting aktiv | ſ        | Werk      | kstattbing | dung    | -     |            |            |        |
|                         |                                       |                   |                         | Se                                                                                                    | Selbstbeteiligung     | 500,00 8                         | ur 💌 🗖 Vorst.      | -Abzug         |          |           | 0,         | ,00 % 💌 | 1     |            |            |        |
|                         |                                       |                   |                         |                                                                                                    | /N-Schadens-Nr.       | AS                               | Schaden            | mittler-Nr.    |          |           | _          |         |       |            |            |        |
|                         |                                       | <b>-</b> (        |                         | Po                                                                                                    | ostanschrift für Rech | nung überschreiben mit (Umsatz b | ei ???]            | Γ              |          | 2         |            | •       | ]     |            |            |        |
|                         |                                       | Effassung o       | der<br>Der Derei        | Kal                                                                                                    | alkulationsvorgaben   | von SPN Service Partner Netzwerk | GmbH , ersetzen    | · [            |          | C         | Α          | ktivie  | eren  | Sie "d     | ieste      | uerte  |
|                         | Versicherung<br>"Sebedeneinfe         | onnet sich (      | uer Derei               |                                                                                                    | onderkonditionen voi  | n SPN Service Partner Netzwerk G | mbH , ersetzen du  | urch           |          |           | Scha       | aden"   | '. Du | ch di      | ,<br>e Akt | ivieru |
|                         | Schadensinic                          | ornationen        | , u. a. uk<br>na navvin | e Zu                                                                                                    | usatzleistungen von S | SPN Service Partner Netzwerk Gm  | oH , ersetzen durc | sh 🗌           |          |           | wird       | der T   | Term  | nassi      | istent     | ange   |
|                         | dio VIN Schoo                         | long Nr Er        | iy sowie<br>aönzon s    |                                                                                                    | <ÜS Kosten von SPI    | N Service Partner Netzwerk GmbH  | , ersetzen durch   |                |          |           |            | _       |       |            |            |        |
|                         | bier aaf noch                         | nicht orfos       | sto Dator               |                                                                                                    |                       |                                  |                    |                | 🛛 gesteu | erter Scł | haden      |         |       |            |            |        |
|                         |                                       |                   |                         |                                                                                                    |                       |                                  |                    |                |          |           | Г          | Überne  | ehmen |            | Abbrech    | en     |
|                         |                                       |                   |                         |                                                                                                    |                       |                                  |                    |                |          | 1         |            |         |       |            |            |        |
|                         |                                       |                   |                         |                                                                                                    |                       |                                  |                    |                |          | ( 4       | L )-       |         |       |            |            |        |
|                         |                                       |                   |                         |                                                                                                    |                       |                                  |                    |                |          | <i>C</i>  | <u> </u>   | Klicke  | en Si | e "Üb      | erne       | hmer   |
|                         |                                       |                   |                         |                                                                                                    |                       |                                  |                    |                |          |           | And        | lerun   | igen  | im Au      | ıftrag     | zu s   |

## Terminvereinbarung mit Kunde

EDV-Ingenieurbüro GmbH

Im nächsten Schritt kontaktieren Sie den Kunden und speichern die Terminvereinbarung.

| Kostenvoranschlag f ür [ Abcedfg Cl                                                                                                    | ristian ] SPN und myClaim - C-Klasse T-Modell (BM 204)(01.2011->) [ H\                                                                                                    |                                                                                                    |
|----------------------------------------------------------------------------------------------------|----------------------------------------------------------------------------------------------------|----------------------------------------------------------------------------------------------------|
| Vorgang Zusatzleistungen Parameter Fahrzeugdaten                                                                                                    | Versicherung Positionen Zeiterfassung                                                                                                    | Termin Assistent                                                                                                    |
| Bezeichnung: C-Klasse T-Modell (BM 204)(01.2011->)                                                                                                    | 1->) Bearbeiter: GRE                                                                                                    | 🖉 Termin Assistent 📰                                                                                                    |
| Kunden / Auftragsinfos<br>Herr<br>Christian Abcedfg<br>Eichelsgartenstr. 28<br>61169 Friedberg Hessen                                                                                 | Terminvereinbarung / Planung         Eingang:       Kunde kontaktieren         Ausgang:       Unverbindlich         Bearbeitungs Ende:       0:00         Bearbeitungs Ende:       0:00 | Konnten Sie den Kunden erreichen?                                                                                                  |
| J<br>Adresse zuordnen                                                                                                    | Verlauf                                                                                                    | Ja Kunde erreicht                                                                                                    |
| Halter (K) (KV) Abcedfg Christian<br>Schadensm. SPN Service Partner Netzwerk GmbH<br>Versicherung Allianz Deutschland AG<br>AS2019-95250884<br>Schadensart Vollkasko<br>SB 500,00 Eur | Druckdatum:         Bearbeitungs Start:                                                                                                    | [HV-Nr.: 4153 / TV-Nr.: ]<br>arung   Positionen   Zeiterfassung                                                                    |
| Führen Sie alle Ir<br>Fahrzeug Infos<br>Fahrzeug                                                                                                    | formationen im VCS Auftrag zusammen:<br>en Sie den Kunden<br>en Sie Holen/Bringen bzw. den Ersatzwagen                                                                                  | Bearbeiter: MBR                                                                                                    |
| <ul> <li>Erfassen S</li> <li>Importierer</li> </ul>                                                                                                    | ie den Schaden mit Fotos<br>I / Scannen Sie die - unterschriebenen - Dokumente                                                                                                    | Bearbeitungs Start: V.UU KV - Ni,<br>Bearbeitungs Ende: 0:00 Leistun<br>Teile bestellt: 0:00 Gesan<br>Teile geliefert 0:00 Bearbei |

#### 1040 SPN + DAT myClaim

Bearbeitungsstatus Verlauf

Koste

Rep. Fr

## Besichtigung und Schadendoku mit Fotos

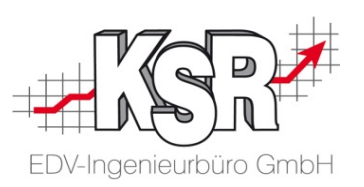

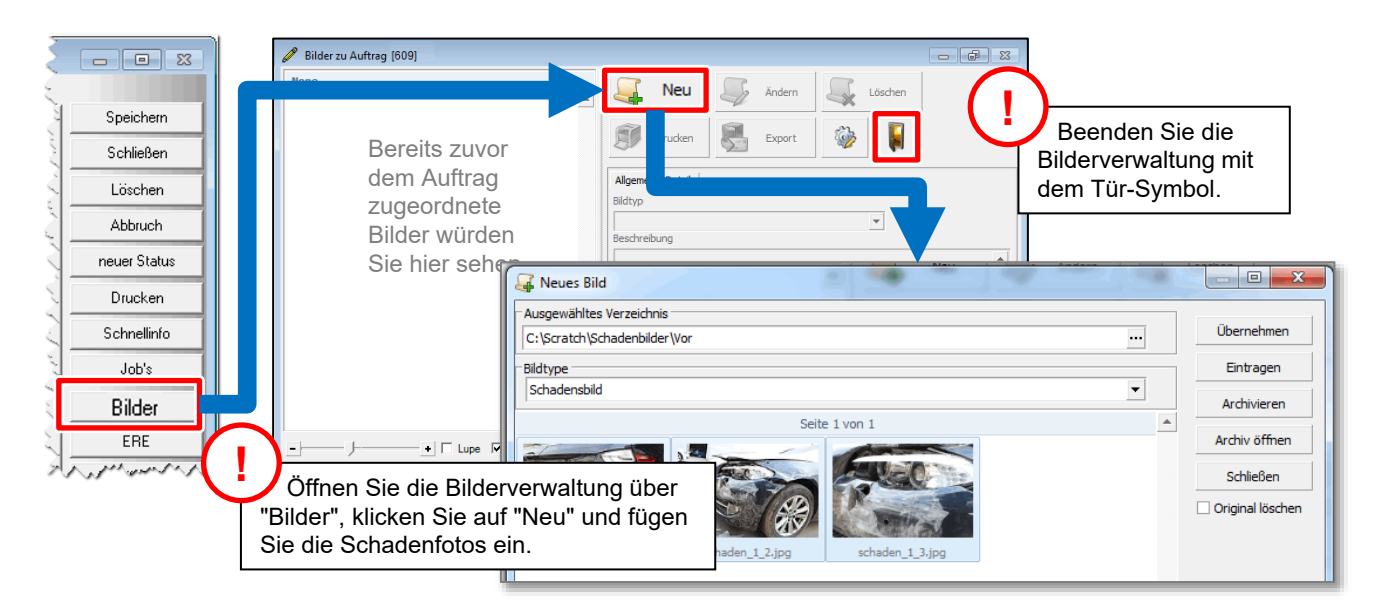

Bitte beachten Sie: Es müssen mindestens drei Fotos des Schadens beifügt werden.

## Doc2KSR MOW

**Tipp:** Schneller und einfacher geht es mit der Foto App Doc2KSR oder dem Mobile Worker (MOW)

## Unterschriebene Dokumente zum Auftrag speichern

KSR bietet Ihnen hier zweckmäßige und effektive Vorgehensweisen zusätzlich zur manuellen Zuordnung an:

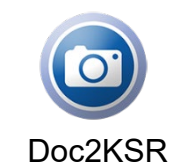

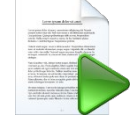

DocImporter

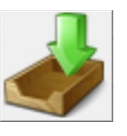

Drop2KSR

## Stand des Workflows nach Fzg-Besichtigung

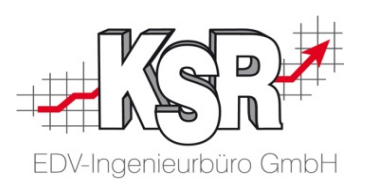

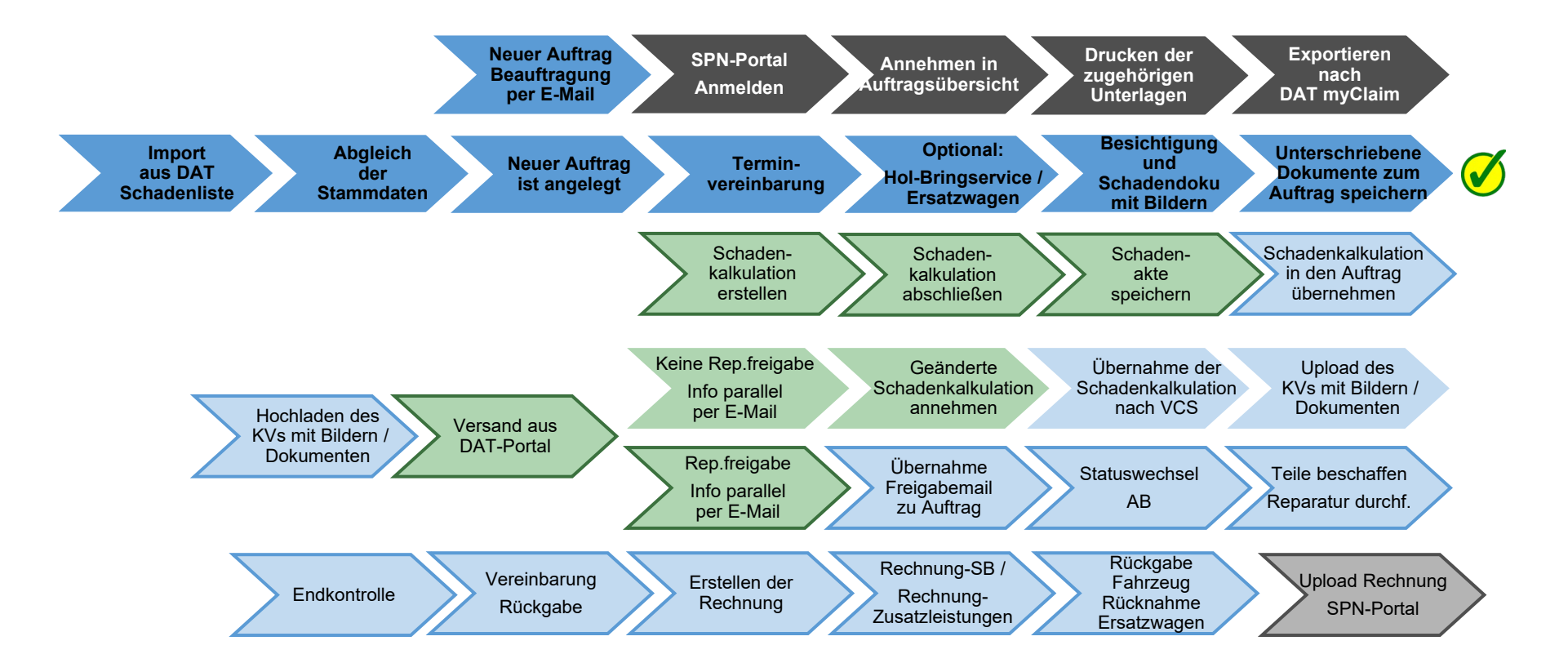

Auf den folgenden Seiten werden die Schritte "Schadenkalkulation erstellen und nach VCS abrufen" im Einzelnen erläutert.

SPN-Portal=grau, VCS=blau, DAT=grün, blass und mit Rahmen = noch nicht erledigt, kräftige Farben ohne Rahmen = ist erledigt, schwarzer Rahmen = Sonderfall Reparaturfreigabe wurde nicht erteilt

## DAT myClaim-Portal aufrufen

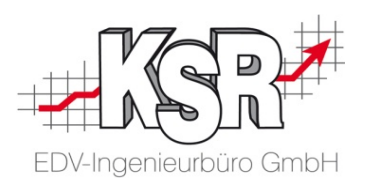

Öffnen Sie im Auftrag das DAT myClaim-Portal mit "DAT MyClaim" und "Kalkulation öffnen".

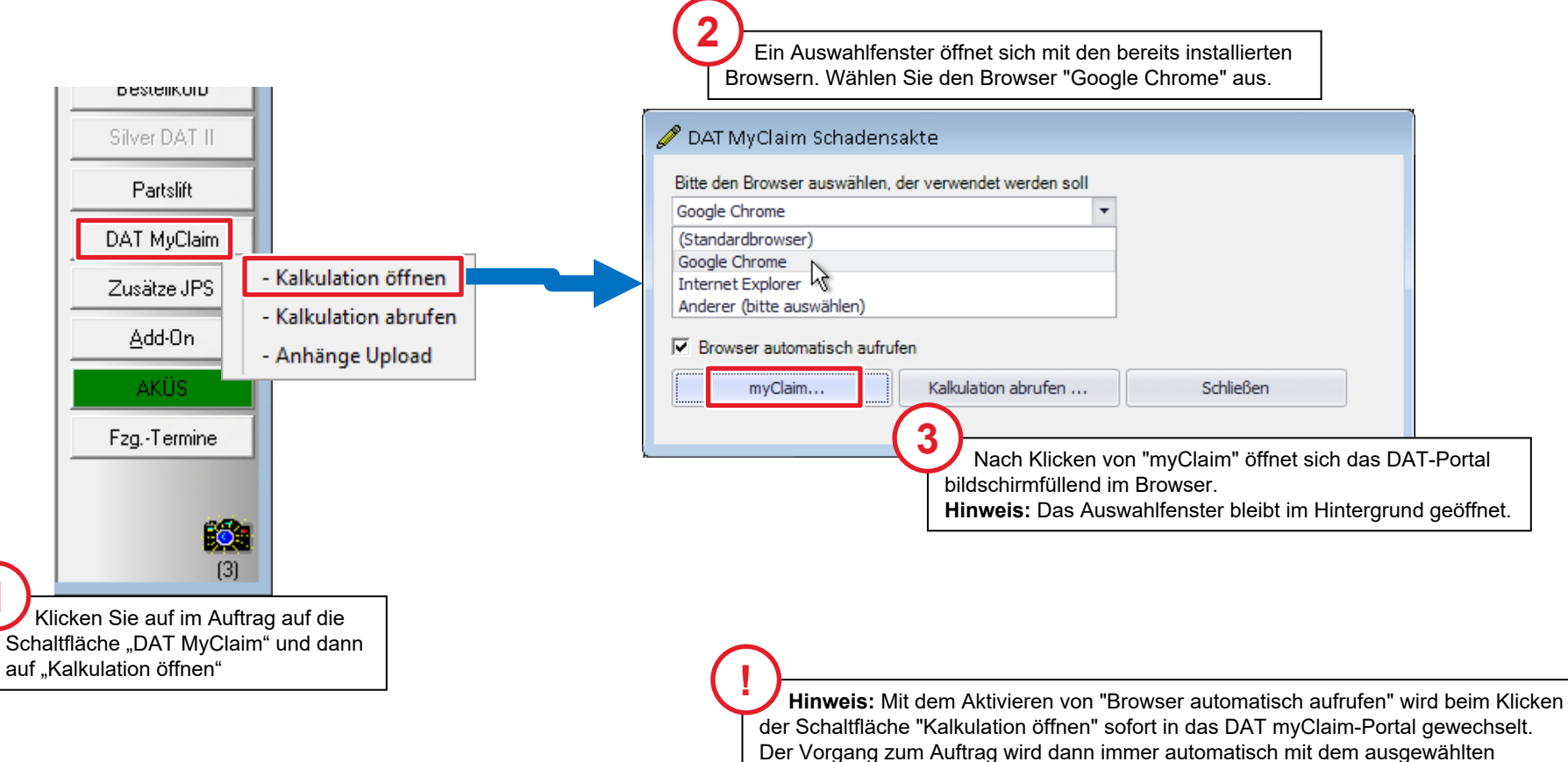

Browser geöffnet und der Schritt über das Auswahlfenster entfällt.

## VCS und myClaim-Portal auf Ihrem Monitor

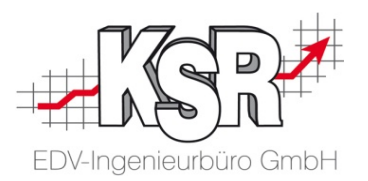

Das DAT myClaim-Portal wird im Browser geöffnet.

**Tipp:** Sollte aufgrund einer Zeitüberschreitung das DAT-Portal geschlossen werden, können Sie DAT myClaim wieder über das Auswahlfenster öffnen.

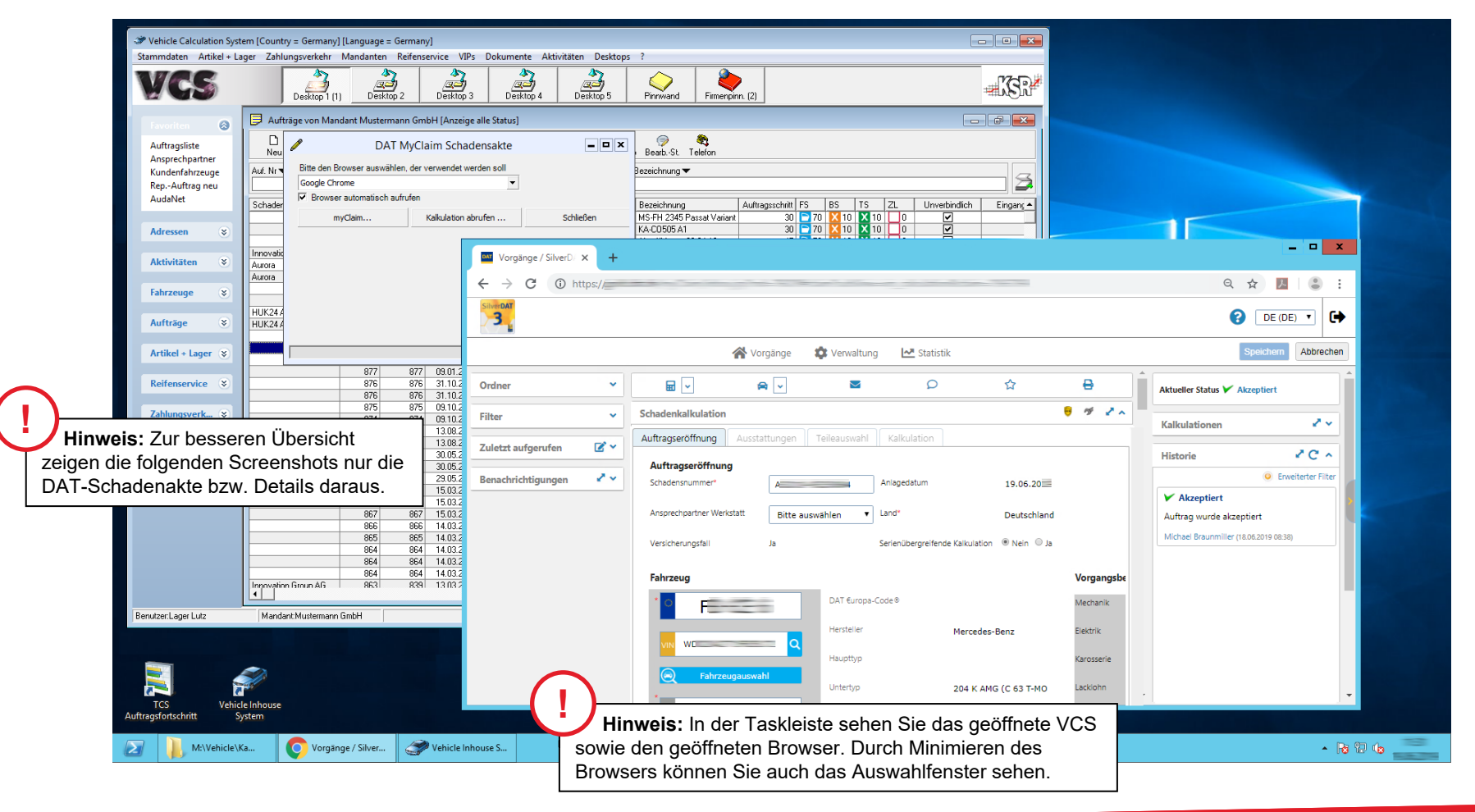

## Auftragseröffnung und Fahrzeugidentifikation im DAT myClaim-Portal

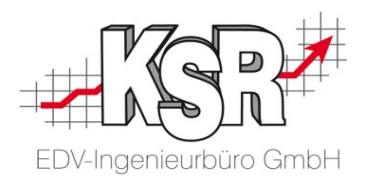

Die Schadenkalkulation wird mit der Ansicht "Auftragseröffnung" geöffnet. Damit der Auftrag bearbeitet werden kann, muss zunächst das Fahrzeug identifiziert werden. Erst dann wird die Bearbeitung der Schadenkalkulation aktiviert.

| Vorgänge / SilverD/ × +                                                                                                    |                                                                                                    |
|----------------------------------------------------------------------------------------------------|----------------------------------------------------------------------------------------------------|
| ← → C ① https://                                                                                                    | ━━━ � ☆ №   🛎 :                                                                                                    |
| 3                                                                                                    |                                                                                                    |
| A Vereñeze 🛱 Verualtura 🛃 St                                                                                                    | $\leftarrow \rightarrow C \oplus \text{https://} \qquad \qquad \qquad \qquad \qquad \qquad \qquad \qquad \qquad \qquad \qquad \qquad \qquad \qquad \qquad \qquad \qquad \qquad $              |
|                                                                                                    |                                                                                                    |
| Kalkulation 🗸 😭 Bewertung 🗸 🗹 E-Mail versenden 📿 Chat-Nachricht hinzufügen                                                                                                    |                                                                                                    |
| SilverDAT 3 - Schadenkalkulation                                                                                                    | Abbrechen Abbrechen                                                                                                    |
| Auftragseröffnung Ausstattungen Teileauswahl Kalkulation                                                                                                    | Rakulation - Rewertung - E-Mail versenden                                                                                                    |
| Auftragseröffnung Schadensnummer* Anlagedatum 19.06.20                                                                                                    | SilverDAT 3 - Schadenkalkulation sind alle Reiter aktiviert.                                                                                                    |
| Ansprechpartner Werkstatt Bitte auswählen V Land* Deutsch                                                                                                    | Auftrageröffnung Ausstattungen Teileauswahl Kalkulation                                                                                                    |
| Versicherungsfall Ja Serienübergreif <del>de Kankunduon onvenn</del>                                                                                                    | Auftragsröffnung                                                                                                    |
| DAT Europa-Code® Me<br>Hersteller Mercedes-Benz Elei<br>Haupttyp Kar                                                                                                    | Schadersnummer'<br>Anlagedatum 19,06.20<br>Ansprechpartner Werkstatt<br>Versicherungsfall<br>Ja Serienübergreifende Kalkulation ® Nein © Ja<br>Fahrzeug<br>DAT Europa-Code ® Merbanik 67 50 5 |
| Carter Content of Content of Cont | Hersteller Mercedes-Benz Elektrik 67.50 €                                                                                                    |
| Erstzulassung 01.01.20                                                                                                    | VIN W□ Q Haupttyp Karosserie 67.50 €                                                                                                    |
| Nächste Hauptuntersuchung UPt                                                                                                    | Contraction         Fahrzeugauswahl         Lacklohn         69.50         €                                                                                                    |
| Fahrzeughalter                                                                                                    | KM     130.200     Erstzulassung     01.01.20     Dellendruecken     67.50     €                                                                                                    |
| Klicken Sie auf die Lupe                                                                                                    | Nächste Hauptuntersuchung UPE Aufschlag 0.00 %                                                                                                    |
| neben der VIN-Nr., um die                                                                                                    | Fahrzeughalter                                                                                                    |
| VIN-Abfrage zu starten.                                                                                                    | Im grau hinterlegte Bereich der Vorgangsbezogenen Daten können<br>Sie keine Änderungen vornehmen, da dies Vorgaben von DAT sind.<br>Auch die Daten des Fahrzeugs können Sie nicht ändern.     |

## Schadenkalkulation abschließen, Schadenakte speichern und myClaim-Portal verlassen

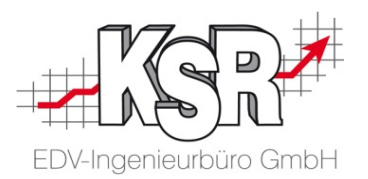

Nachdem Sie kalkuliert haben, wechselt der Status des Vorgangs in SilverDAT myClaim automatisch in "Kalkuliert" und das Register "Kalkulation" öffnet sich.

| SPN SilverDAT m<br>Auftragsabwicklung                                                               | nyClaim<br>der DAT Grou | qu                                                                       |                                                            |                          |                                                    | 5 Lassen Sie das myCl<br>geöffnet, um den Vorga<br>abrufen zu können. | aim-Portal<br>ang nach VCS                                                                                                    |
|----------------------------------------------------------------------------------------------------|-------------------------|--------------------------------------------------------------------------|------------------------------------------------------------|--------------------------|----------------------------------------------------|-----------------------------------------------------------------------|----------------------------------------------------------------------------------------------------|
|                                                                                                    |                         |                                                                          |                                                            | Norgänge Verwaltu        | ng                                                 |                                                                       | Speichern Abbrechen                                                                                                    |
| Ordner Lackierung                                                                                   | Silver                  | Kalkulation ~ DAT 3 - Schadenkalkulation                                 | E-Mail versenden                                           | O Chat-Nachricht hinzufü | igen                                               | Bericht drucken 🖶 Druckmanager                                        | Aktueller Status 🕫 Kalkuliert                                                                                                    |
| <ul> <li>☆ Neue Beauftragungen</li> <li>☆ Meine Aufträge</li> <li>Ordner hinzufügen</li> </ul>      |                         | Auftragseröffnung Ausst                                                  | attungen Teileauswahl Kalkulation                          |                          |                                                    | Der aktuelle Status ist "Kalkuliert"                                  | Aktionen Versenden                                                                                                    |
| Filter                                                                                              |                         | 🚯 Neu berechnen                                                          |                                                            | ×                        | Im Register "Kalkulatic<br>Kalkulationsergebnis an | on" wird das<br>gezeigt.                                              | Kalkulationsvergleich                                                                                                    |
| 과 Bestands vorgange<br>☆ Bewertete (Erfasst) Vorgänge<br>☆ Disponierte Vorgänge<br>☆ HUK Akzeptiert |                         | Report der Anwendun                                                      | ıgs-Regeln                                                 |                          |                                                    |                                                                       | <ul> <li>Aktive Kalkulation auswählen</li> <li>1-2</li> </ul>                                                                                                    |
| ☆ HUK Eingegangen<br>☆ Kalkulierte Vorgänge                                                         |                         | Preis Ersatzteile                                                        | Arbeit Lackierung N                                        | lebenkosten Rabatte      | Reparaturkostenausweitung                          |                                                                       | X         T         R         Hochgeladen         ⊂         Gesamtkosten           □         •         •         •         •         •         •         •         •         •         •         •         •         •         •         •         •         •         •         •         •         •         •         •         •         •         •         •         •         •         •         •         •         •         •         •         •         •         •         •         •         •         •         •         •         •         •         •         •         •         •         •         •         •         •         •         •         •         •         •         •         •         •         •         •         •         •         •         •         •         •         •         •         •         •         •         •         •         •         •         •         •         •         •         •         •         •         •         •         •         •         •         •         •         •         •         •         •         • |
| ☆ Verkaufte Vorgänge                                                                                |                         | Ersatzteile (gesamt                                                      | 1.342,00 EUR                                               | Ersatzteile              | Arbeit                                             | Selbstbeteiligung                                                     | 20.03.2019 09:56                                                                                                    |
| • Filter hinzufügen                                                                                 |                         | Arbeitsaufwand                                                           | Kontrollieren Sie die                                      | Schadenkalkulation       | n d 3,60 Stunde Selbstbeteilig                     | gung 250,00 EUR                                                       | Historie 🖌 C 🔨                                                                                                    |
| Zuletzt aufgerufen                                                                                  | <                       | Nebenkosten                                                              | getrennt nach                                              |                          | 54,00 EUR Zahlbar durc                             | h Versicherungsgesellschaft 2.118,10 EUR                              | Erweiterter Filter                                                                                                    |
| Benachrichtigungen                                                                                  |                         | Nebenkosten (zu 100%)                                                    | <ul><li>Arbeitslohn und</li></ul>                          |                          | 522,00 EUR                                         | Die Cehedenerfessung und                                              | Kalkulation hochgeladen                                                                                                    |
| Aure dis gélésen markieren                                                                          |                         | Gesamtpreis sonstige Zus<br>Gesamtkosten (ohne Rabi<br>Rabattgecamtoreis | <ul> <li>Lackierung<br/>indem Sie die entsprece</li> </ul> | henden Reiter öffne      | en.                                                | der Kostenvoranschlag können<br>bei Bedarf geändert werden.           | Michael Braunmiller (20.03.2019 09:57)                                                                                                    |

Weitere Informationen zur Schadenkalkulation in SilverDAT myClaim finden Sie in unserer Schulungsunterlage

"63-9350 Effizient kalkulieren mit SilverDAT 3".

## Schadenkalkulation in den VCS-Auftrag übernehmen

**Bitte beachten Sie:** Der Auftrag kann nicht komplett online bearbeitet werden, daher muss zum Weiterbea die Schadenkalkulation nach VCS übertragen werden.

Durch "Speichern und Verlassen" des DAT-Portals werden die Kalkulationsdaten <u>nicht</u> in den VCS-Auftrag Dies geschieht durch das Abrufen über "Kalkulation abrufen" im Auswahlfenster "Kalkulation DAT myClaim' das myClaim-Portal geöffnet.

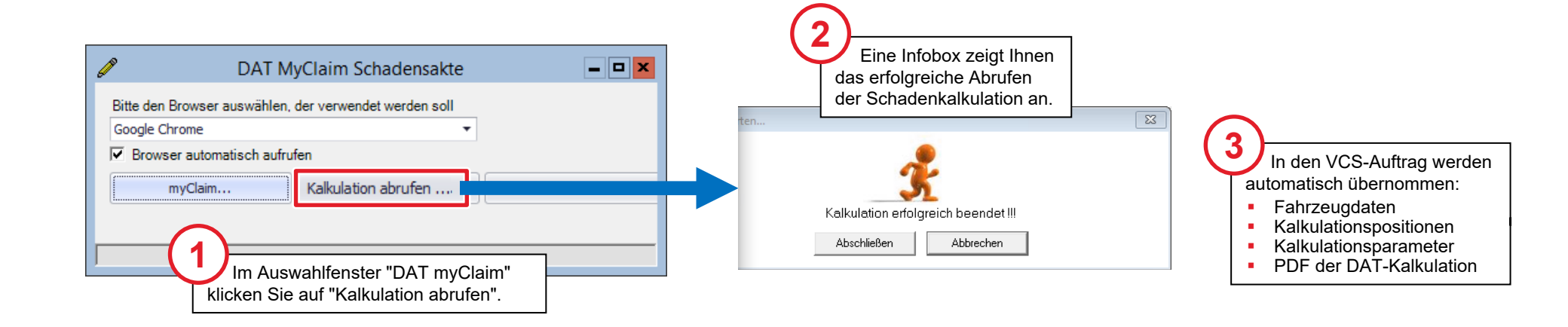

1040 SPN + DAT myClaim

ING

SPN

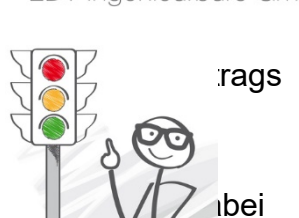

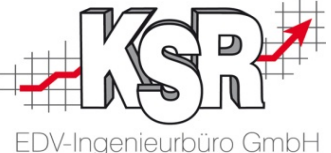

## Auftragsumfang anzeigen und speichern

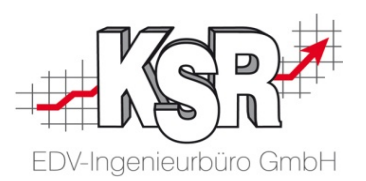

Um die Daten endgültig in den Auftrag zu übernehmen, klicken Sie "Speichern".

Nach dem Abrufen der Schadenkalkulation kann in VCS der Kostenvoranschlag fertiggestellt werden, damit er in das DAT myClaim-Portal übertragen werden kann.

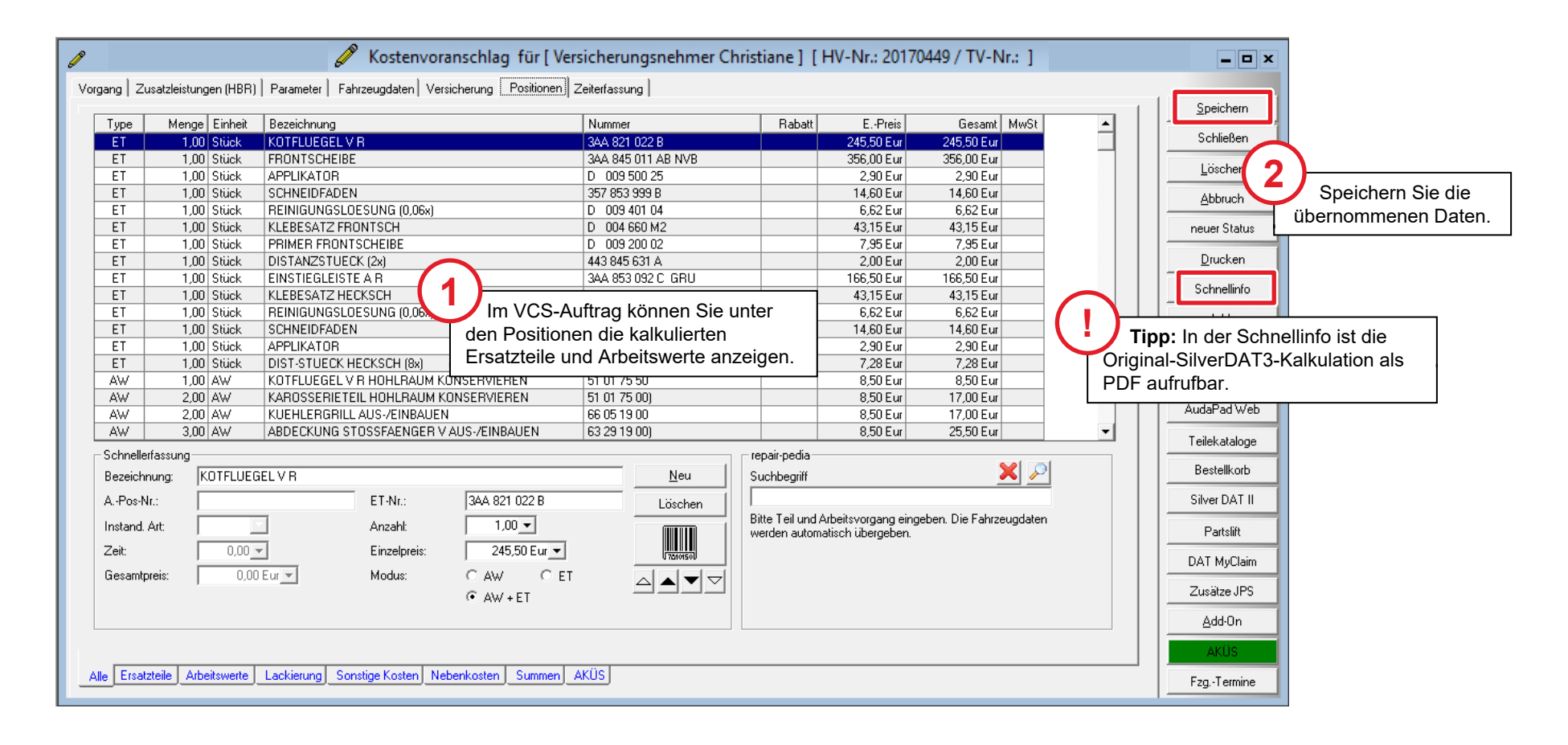

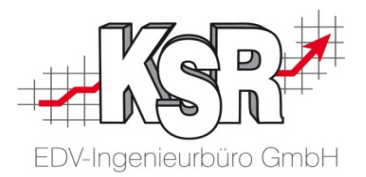

# Schadenkalkulation und Anhänge im myClaim-Portal prüfen und versenden

## Upload zum DAT myClaim-Portal öffnen

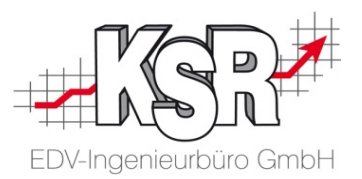

Übertragen Sie nach Abschluss der Schadenkalkulation die Unterlagen zum DAT-Portal. Die Versendung erfolgt dort. **Bitte beachten Sie:** Der Upload zum DAT-Portal wird über das Druckmenü geöffnet, da der Upload in das DAT-Portal automatisch den PDF-Druck des KVs auslöst.

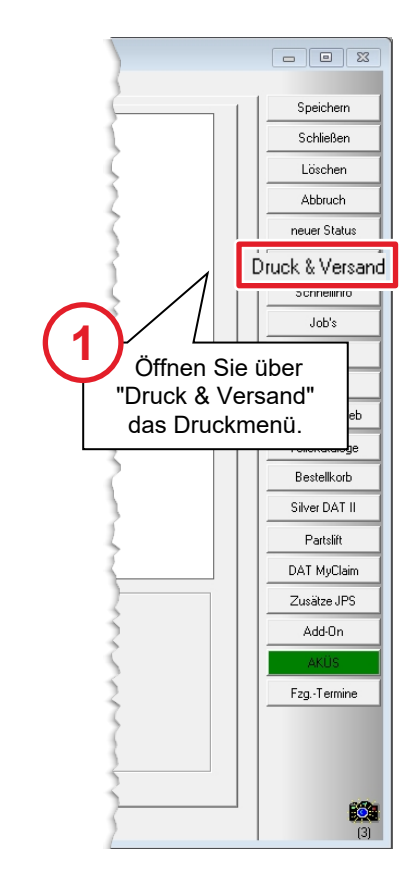

|                                                                                                    | Drucken                                                                                |               | ×                 |
|----------------------------------------------------------------------------------------------------|----------------------------------------------------------------------------------------|---------------|-------------------|
| Kostenvoranschlag                                                                                                    | KV detailliert                                                                         | - 🔛           | Drucken           |
| nicht vorhanden                                                                                                    |                                                                                        |               |                   |
| Auftragsbestätigung                                                                                                    |                                                                                        |               | Druck + Schließen |
| nicht vorhanden                                                                                                    |                                                                                        |               | Abbrechen         |
| Gewährleistungsantrag                                                                                                    |                                                                                        | $\sim$ $\sim$ |                   |
| nicht vorhanden                                                                                                    |                                                                                        |               | Volgang drucken   |
| Lieferschein                                                                                                    |                                                                                        |               | eMail Versand     |
| nicht vorhanden                                                                                                    |                                                                                        |               | Fax Versand       |
| Interner Auftrag                                                                                                    |                                                                                        |               |                   |
| nicht vorhanden                                                                                                    |                                                                                        |               | MyClaim Versand   |
| Rechnung                                                                                                    |                                                                                        | · .           | PostMaster        |
| nicht vorhanden                                                                                                    |                                                                                        |               |                   |
| Rechnung (Selbstbeteiligung)                                                                                                    | (2)                                                                                    |               | Etikette          |
|                                                                                                    |                                                                                        | Klickon       | Sia im Druckr     |
| nicht vorhanden                                                                                                    |                                                                                        | NIICKEIT      |                   |
| <b>nicht vorhanden</b><br>] Gutschrift                                                                                                    | au                                                                                     | If "MyCla     | im Versand".      |
| nicht vorhanden<br>Gutschrift<br>nicht vorhanden                                                                                                    | au                                                                                     | If "MyCla     | im Versand".      |
| nicht vorhanden<br>  Gutschrift<br>nicht vorhanden<br>  Stomierung                                                                                  |                                                                                        | If "MyCla     | im Versand".      |
| nicht vorhanden<br>Gutschrift<br>nicht vorhanden<br>Stornierung<br>nicht vorhanden                                                                  |                                                                                        | If "MyCla     | im Versand".      |
| nicht vorhanden<br>Gutschrift<br>nicht vorhanden<br>Stomierung<br>nicht vorhanden<br>Werkstattkarte                                                 | Werkstattkarte ohne Zeiten                                                             | if "MyCla     | im Versand".      |
| nicht vorhanden<br>Gutschrift<br>nicht vorhanden<br>Stomierung<br>nicht vorhanden<br>Werkstattkatte<br>Bilderbogen                                  | Werkstattkarte ohne Zeiten<br>Bilderbogen                                              |               | im Versand".      |
| nicht vorhanden<br>Gutschrift<br>nicht vorhanden<br>Stornierung<br>nicht vorhanden<br>Werkstattkarte<br>Bilderbogen<br>Audatex                      | Werkstattkarte ohne Zeiten<br>Bilderbogen<br>Audatex Ausdruck                          |               | im Versand".      |
| nicht vorhanden<br>Gutschrift<br>nicht vorhanden<br>Stornierung<br>nicht vorhanden<br>Werkstattkarte<br>Bilderbogen<br>Audatex<br>Silver DAT II     | Werkstattkarte ohne Zeiten<br>Bilderbogen<br>Audatex Ausdruck<br>Original DAT Ausdruck |               | im Versand".      |
| nicht vorhanden<br>Gutschrift<br>Stornierung<br>nicht vorhanden<br>Werkstattkarte<br>Bilderbogen<br>Audatex<br>Silver DAT II<br>Iternativer Drucker | Werkstattkarte ohne Zeiten<br>Bilderbogen<br>Audatex Ausdruck<br>Original DAT Ausdruck | if "MyCla     | im Versand".      |

## Warum nicht direkt aus dem DAT-Portal versenden?

- Weil sonst Ihr Auftragsstatus in VCS nicht mehr stimmt!
- Damit würde die Überwachung der Aufträge und deren Nachvollziehbarkeit verloren gehen!
- Aus diesem Grund werden "Übermittlung KV", "Rep. freigabe" und "Re. Übergabe" immer gleich behandelt, egal ob die Übermittlung elektronisch oder per Papier erfolgt.
- Gehen Sie immer über die Druckmaske, dort finden Sie die jeweiligen Optionen für den jeweiligen Fall!

## Upload zum myClaim-Portal durchführen

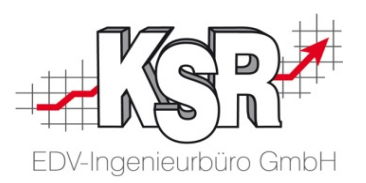

Die im Auftrag enthaltenen Fotos/Bilder werden im zweiten Schritt angezeigt, so dass Sie auswählen können, welche Fotos Sie mit übertragen möchten. Beachten Sie, dass im KV mindestens drei Fotos enthalten sein müssen.

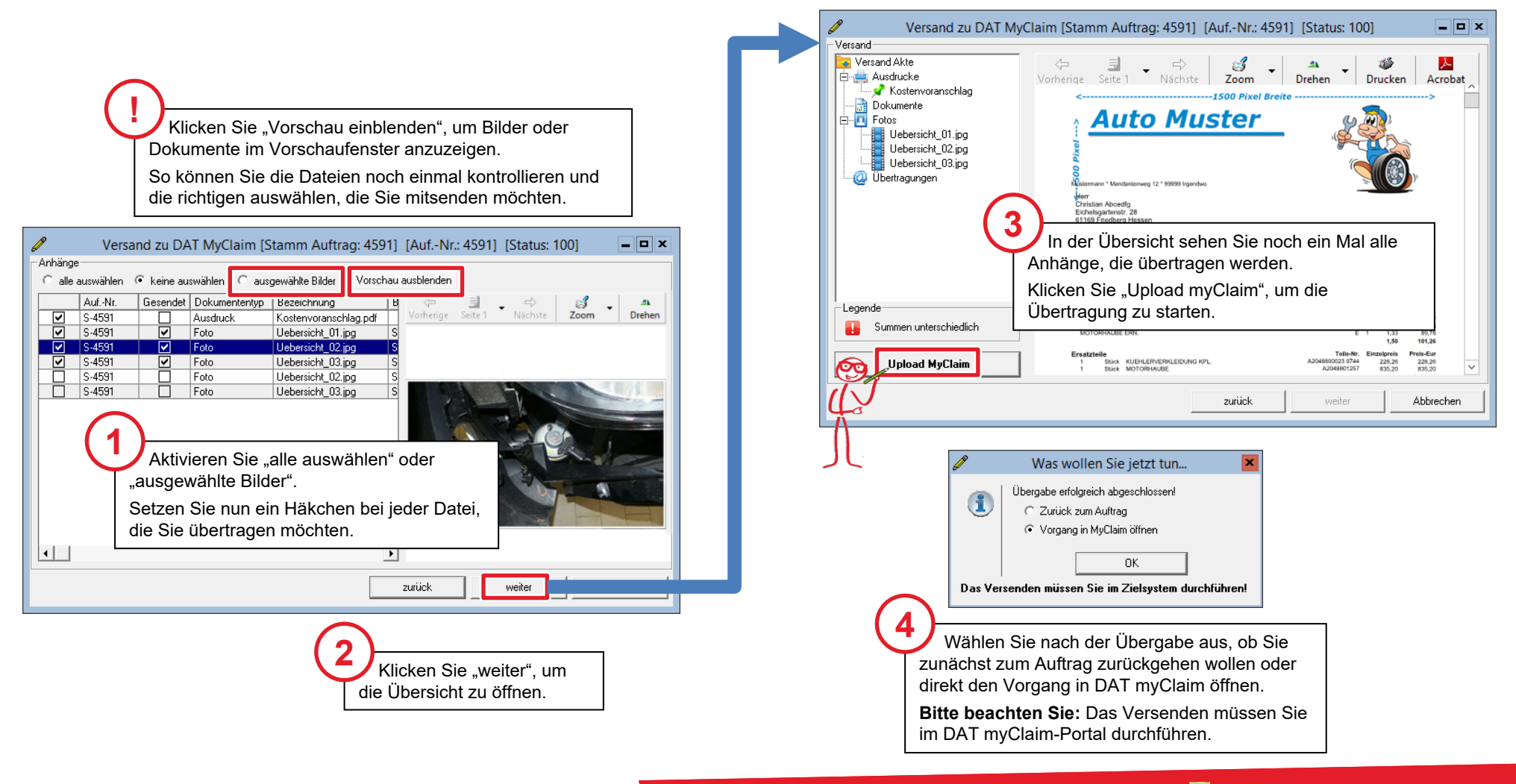

## Bilder und Dateien im DAT myClaim-Portal veröffentlichen

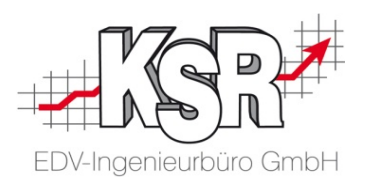

Aus VCS hochgeladene Schadensbilder und Dateien, wie der VCS-KV, werden im DAT myClaim-Portal im Bereich "Anhänge" angezeigt.

Laden Sie mindestens drei Schadensbilder hoch, da dies von den beteiligten Parteien gefordert wird.

**Bitte beachten Sie:** In einem zweiten Schritt müssen die hochgeladenen Bilder im DAT myClaim-Portal "veröffentlicht" werden, bevor diese mit Ihrem Kostenvoranschlag versendet werden können.

|                                                                                                    | Anhänge                                                    |                                              |                                                    |                  |  |  |
|----------------------------------------------------------------------------------------------------|------------------------------------------------------------|----------------------------------------------|----------------------------------------------------|------------------|--|--|
|                                                                                                    | A Hochgeladene Anhänge sind nicht sichtbar bis Sie diese v | Anhänge veröffentlichen                      | 🗙 Anhänge verwerfen                                |                  |  |  |
|                                                                                                    | Alle herunterladen                                         |                                              | cken Sie auf                                       |                  |  |  |
| Scrollen Sie in der Schadenkalkulation nach unten bis zum Bereich "Anhänge"                                      | Andere Dokumente                                           | Bilder                                       | ange veroffentlichen".                             | Alle auswählen   |  |  |
| Die Ordner "Andere Dokumente" und<br>"Bilder" enthalten die Bilder und Dateie<br>die aus VCS hochgeladen wurden. | n,                                                         |                                              |                                                    |                  |  |  |
|                                                                                                    | Kostenvoranschlag.pdf                                      | Uebersicht_01.jpg                            | Uebersicht_02.jpg U                                | ebersicht_03.jpg |  |  |
|                                                                                                    | Auftragsdetails                                            | 3<br>Nachdem neu hinz<br>sind sie im DAT-Por | zugefügte Anhänge veröffentli<br>tal gespeichert.  | icht sind,       |  |  |
|                                                                                                    | Zusammenfassung der Kalkulation                            | Die Schaltflächen "A<br>verwerfen" sind nich | nhänge veröffentlichen" und '<br>it mehr sichtbar. | "Anhänge         |  |  |

## Prüfung beim Versenden ist erfolgreich

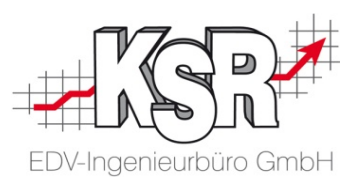

Alle Vorgänge werden in myClaim vor dem Versand geprüft. Dieser automatisierte Prüfprozess wird durch das Klicken auf die Aktion "Versenden" gestartet.

Ist die Prüfung erfolgreich, wird der KV versendet.

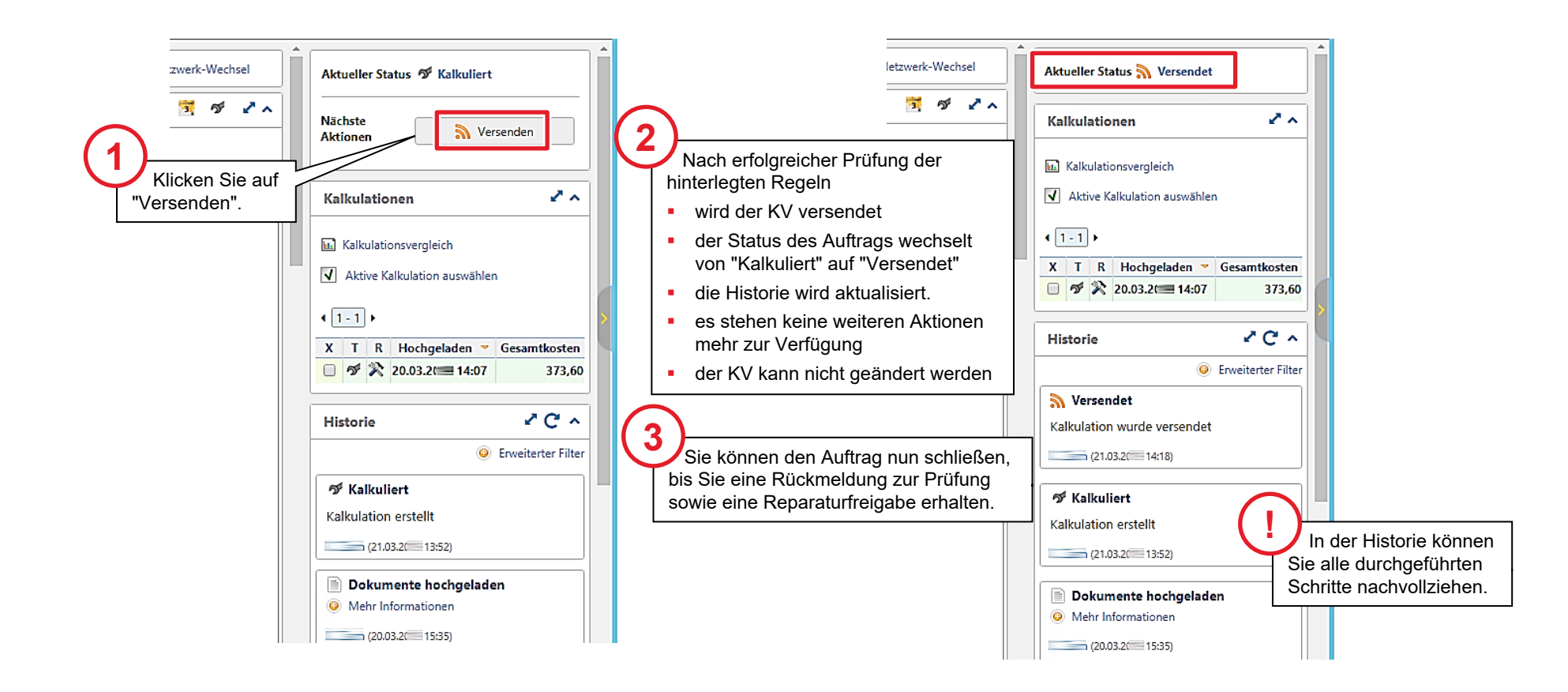

## Prüfung ergibt beim Versenden einen Fehler nach Korrektur erneut versenden

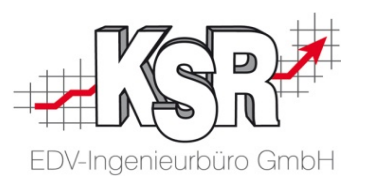

Versenden

2~

373,60

2 C ^

Ergibt die Prüfung der hinterlegten Regeln einen Fehler, wird der Versand abgebrochen und Sie erhalten eine Fehlermeldung direkt im "Senden"-Fenster.

zwerk-Wechsel

2~

3 S

Fehlermeldungen werden verursacht durch:

- Die enthaltenen Löhne entsprechen nicht den DAT-Vorgaben
- Die geforderte Mindestanzahl an Bildern wurde nicht erreicht

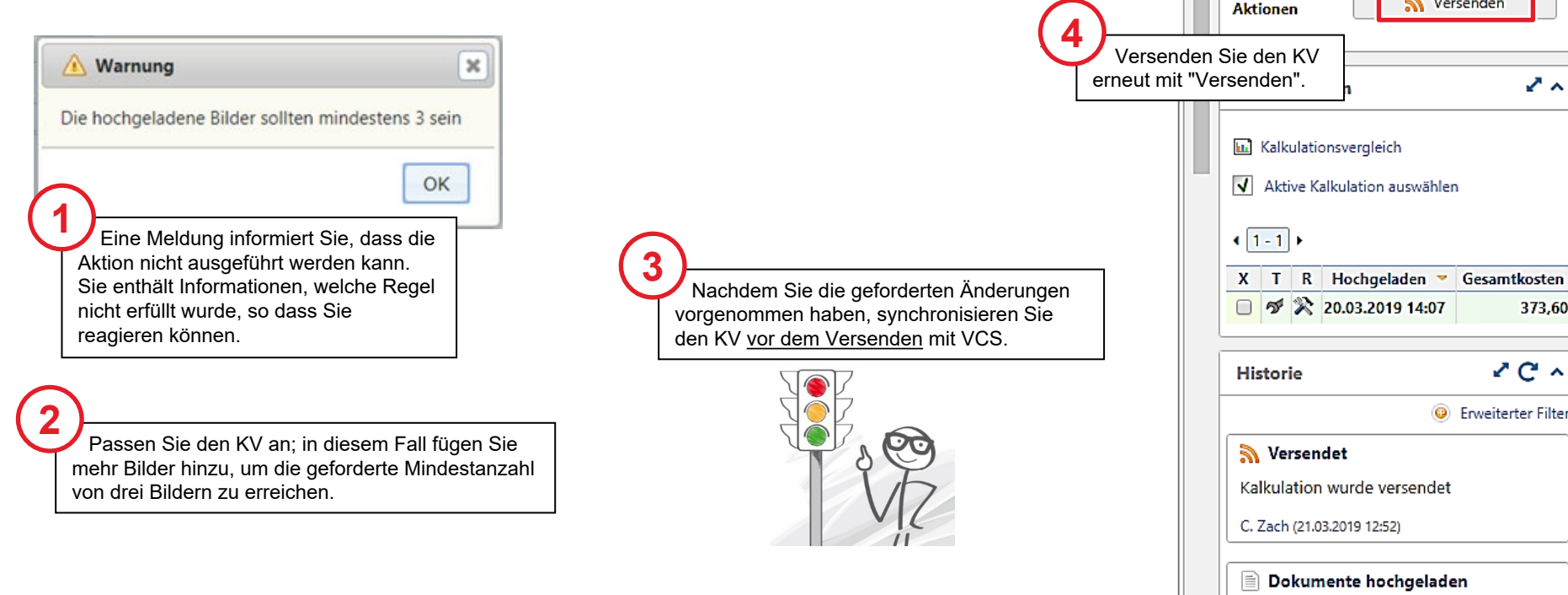

Ø Mehr Informationen

Aktueller Status 🔊 Versendet

Nächste

C. Zach (20.03.2019 15:35)

## Status "Gesperrt" nach dem Versenden der Schadenkalkulation

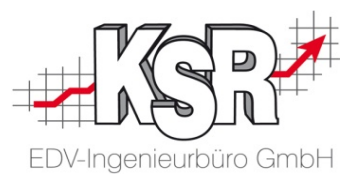

Nach dem Versenden der Schadenkalkulation wird der Auftrag für die weitere Bearbeitung gesperrt, bis die Reparaturfreigabe erfolgt.

Dies erkennen Sie am geschlossenen Schloss (Versendet / Gesperrt) in der Auftragsliste von Dat myClaim.

|               |                        |                                                                                                    |                |                |             |                      |                   |                         | \Lambda Vorgänge 🛛 🏟 | Verwaltung 🔀 Statistik     |                      |            |
|---------------|------------------------|----------------------------------------------------------------------------------------------------|----------------|----------------|-------------|----------------------|-------------------|-------------------------|----------------------|----------------------------|----------------------|------------|
| Alle Aufträge |                        |                                                                                                    |                |                |             |                      |                   |                         |                      |                            |                      |            |
|               |                        | 🕒 Neuer Auftrag 🚡 Auftrag importieren 🛛 🕾 🛛 Aktion wählen 🔻 C Liste aktualisieren 📁 Regeln anwenden |                |                |             |                      |                   |                         |                      |                            |                      |            |
|               |                        | 12 Ergebnisse Suche nach:                                                                           |                |                |             |                      |                   |                         |                      |                            |                      |            |
|               |                        |                                                                                                    |                |                | 1           | T                    | T                 | Versicherer             | Y Vorgangsname       | ▼ Status                   | <b>T</b> Kennzeichen | T Unterneh |
|               |                        |                                                                                                    |                | 220            | (D          | SPN                  | Ś                 | Allianz                 | AS2(                 | 🔊 Versendet                |                      |            |
|               | Der Sta                | atus '                                                                                              | 'Vers          | send           | et" n       | nit dem              | Schlos            | s und                   | AS2                  | <b>ダ</b> Kalkuliert        |                      |            |
|               | die graue<br>dieser Vo | Dars                                                                                                | stellu<br>g au | ing z<br>f die | eigt<br>Rep | Ihnen a<br>paraturfr | n, dass<br>eigabe | wartet.                 | AS2C                 | ✔ Freigegeben              |                      |            |
|               |                        |                                                                                                    | ۵              |                | 10          | SPN                  | Ť                 | AllSecur                | AR2                  | Nersendet                  |                      |            |
|               |                        |                                                                                                    |                |                | po          | SPN                  | Ť                 | Allianz Versicherung AG | AS2(                 | 🔊 Versendet                |                      |            |
|               |                        |                                                                                                    | ۵              |                |             | SPN                  | Ś                 | Allianz Versicherung AG | 2019                 | 🔊 Versendet                |                      | V          |
|               |                        |                                                                                                    | ۵              |                | 10          | SPN                  | Ť                 | Allianz Versicherung AG | AS20                 | 🔊 Versendet                |                      |            |
|               |                        |                                                                                                    | ÷              | :              | þ           | SPN                  | ず                 |                         | 1_20                 | 📲 Neuer Auftrag angekommen |                      | K          |
|               |                        |                                                                                                    | ÷              | :              | þ           | SPN                  | ซ                 |                         | 0_17                 | - Neuer Auftrag angekommen |                      |            |
|               |                        |                                                                                                    |                |                |             |                      |                   |                         |                      |                            |                      |            |

## Stand des Workflows vor der Reparaturfreigabe

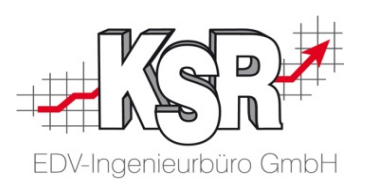

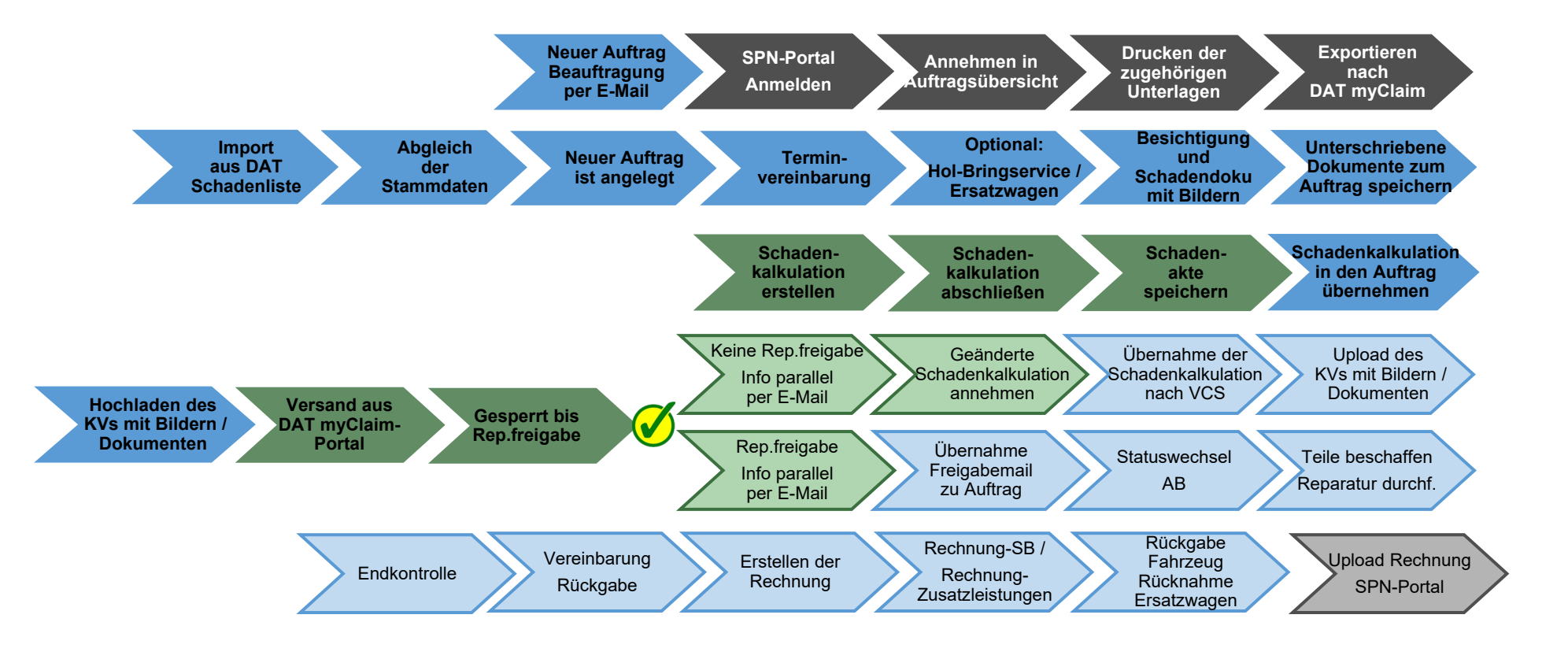

Auf den folgenden Seiten werden die Schritte "Reparaturfreigabe erteilt und dokumentiert" im Einzelnen erläutert.

SPN-Portal=grau, VCS=blau, DAT=grün, blass und mit Rahmen = noch nicht erledigt, kräftige Farben ohne Rahmen = ist erledigt, schwarzer Rahmen = Sonderfall Reparaturfreigabe wurde nicht erteilt

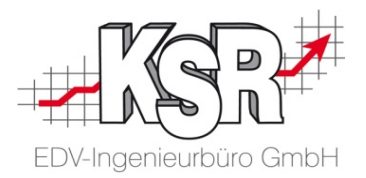

## Reparaturfreigabe erteilt und dokumentiert

## Reparaturfreigabe erfolgt

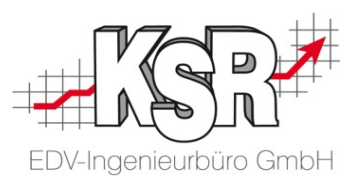

Die Prüfung des Kostenvoranschlags wird durch den technischen Innendienst der Allianz/AllSecur unterstützt durch Prüfer der Firma Eucon, durchgeführt.

SPN sendet Ihnen eine E-Mail mit der Freigabe.

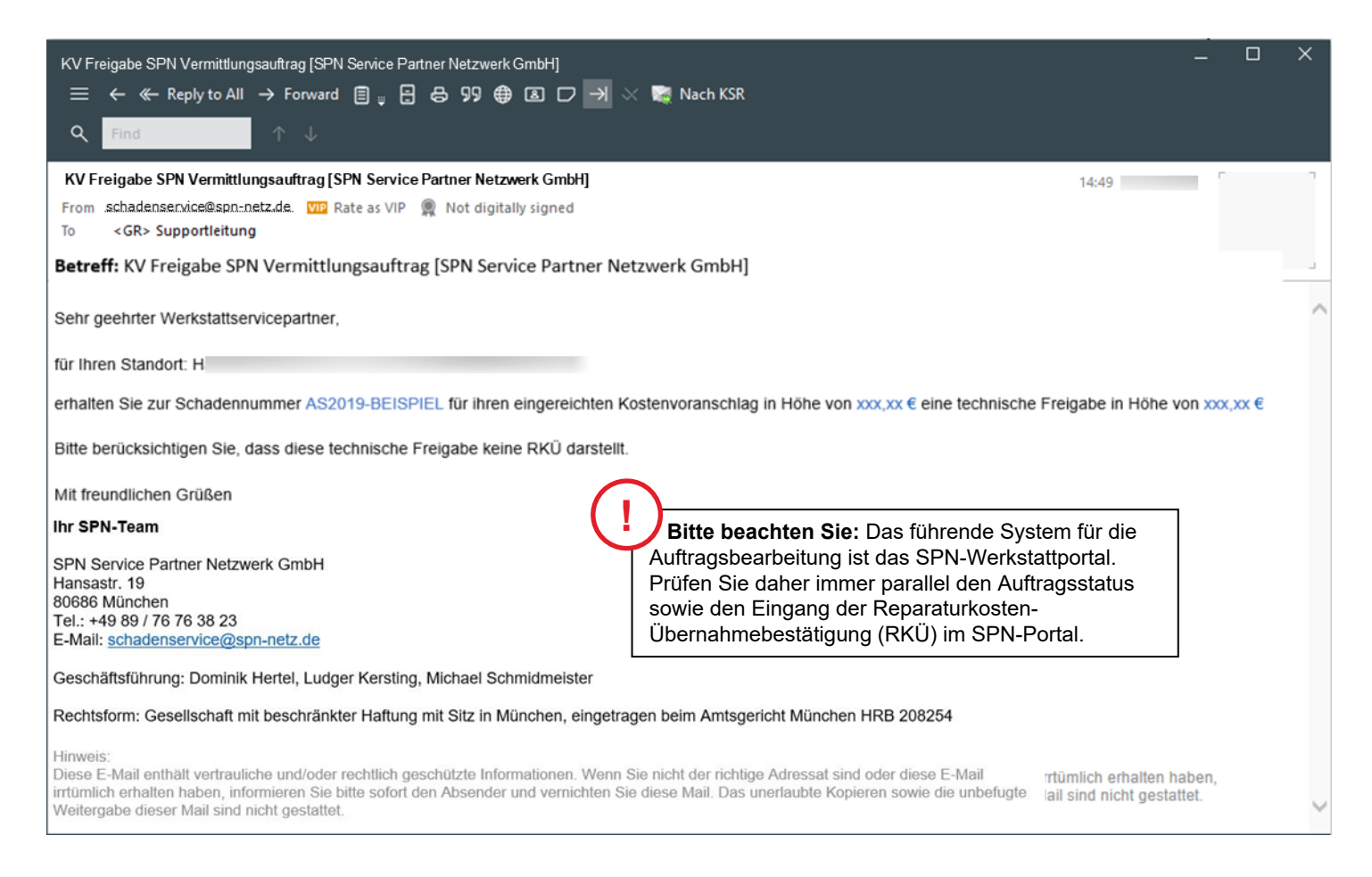

## Darstellung der Freigabe im SPN-Portal

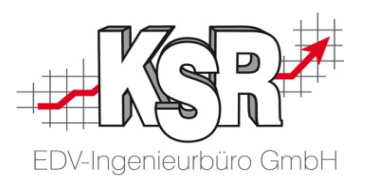

Im SPN-Portal wechselt nach der Freigabe auch der Schaden von "KV versendet" in "Reparaturfreigabe"

|                                                                                                    | PARTNER<br>K Aufträg                                                                                                    | ge 🔹 👔 WSP TESTWERKSTATT 3: NICHT VI                                                                                                    | ERMITTELN   |
|----------------------------------------------------------------------------------------------------|----------------------------------------------------------------------------------------------------|----------------------------------------------------------------------------------------------------|-------------|
| <ul> <li>Meine Aufträge</li> <li>Beauftragt</li> <li>Angenommen</li> <li>Terminiert</li> <li>KV versendet</li> <li>Reparaturfreigabe</li> <li>Rechnung versendet</li> <li>Storniert</li> <li>Beendet</li> <li>Reporting</li> </ul> | Reparaturfreiga<br>Anzeigen Export<br>Status 7 Beau<br>Reparaturfrei<br>Reparaturfrei<br>Reparaturfrei<br>Reparaturfrei | abe   t DAT   Export Audatex   Drucken   uftragry: Y: Versicherer $\heartsuit$ :Schad $\heartsuit$ :Schadennun $\heartsuit$ :Amti-Ke $\heartsuit$ : Hersteller / Typ $\heartsuit$ : Kunde $\heartsuit$ : FIN $\heartsuit$ :Sch 13:: Allianz Versicherun Haftpflici Audi 8P_A3 1.4 TFSI MusterAST Christine WAUZZZ8P3B 10:: Bayerischer Versici Teilkaskc 08:: Allianz Versicherun Haftpflici Audi A1 Sportback Di Bcaedi Johannes WAUZZZ8X4J 20: Allianz Versicherun Teilkaskc Wechseln Sie in das Register "Reparaturfreigabe". Hier ist der Auftrag mit dem Status | adendi⊽ : ▼ |
| Öffnen Sie Ihre<br>Aufträge im SPN-Portal.                                                                                                    |                                                                                                    | Reparaturireigabe gekennzeichnet.                                                                                                    |             |

## Darstellung der Freigabe im myClaim-Portal

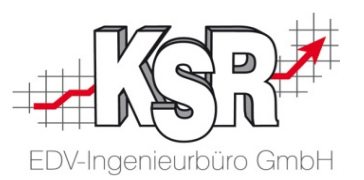

Der Vorgang hat sowohl das Prüfergebnis "Freigegeben" durch den Prüfer als auch die Reparaturkosten-Übernahmebestätigung (RKÜ) durch SPN erhalten.

Nach der Prüfung wird Ihnen der Kostenvoranschlag zusammen mit einem Prüfzertifikat zurück übermittelt und SPN informiert Sie, dass die RKÜ erteilt wurde. Prüfen Sie diesen Status im SPN-Portal.

Der KV wurde nach der Prüfung freigegeben und der Vorgang wechselt in den Status "Freigegeben". Von Ihrer Seite sind keine weiteren Aktionen erforderlich. Sie können jetzt den Auftrag weiterbearbeiten.

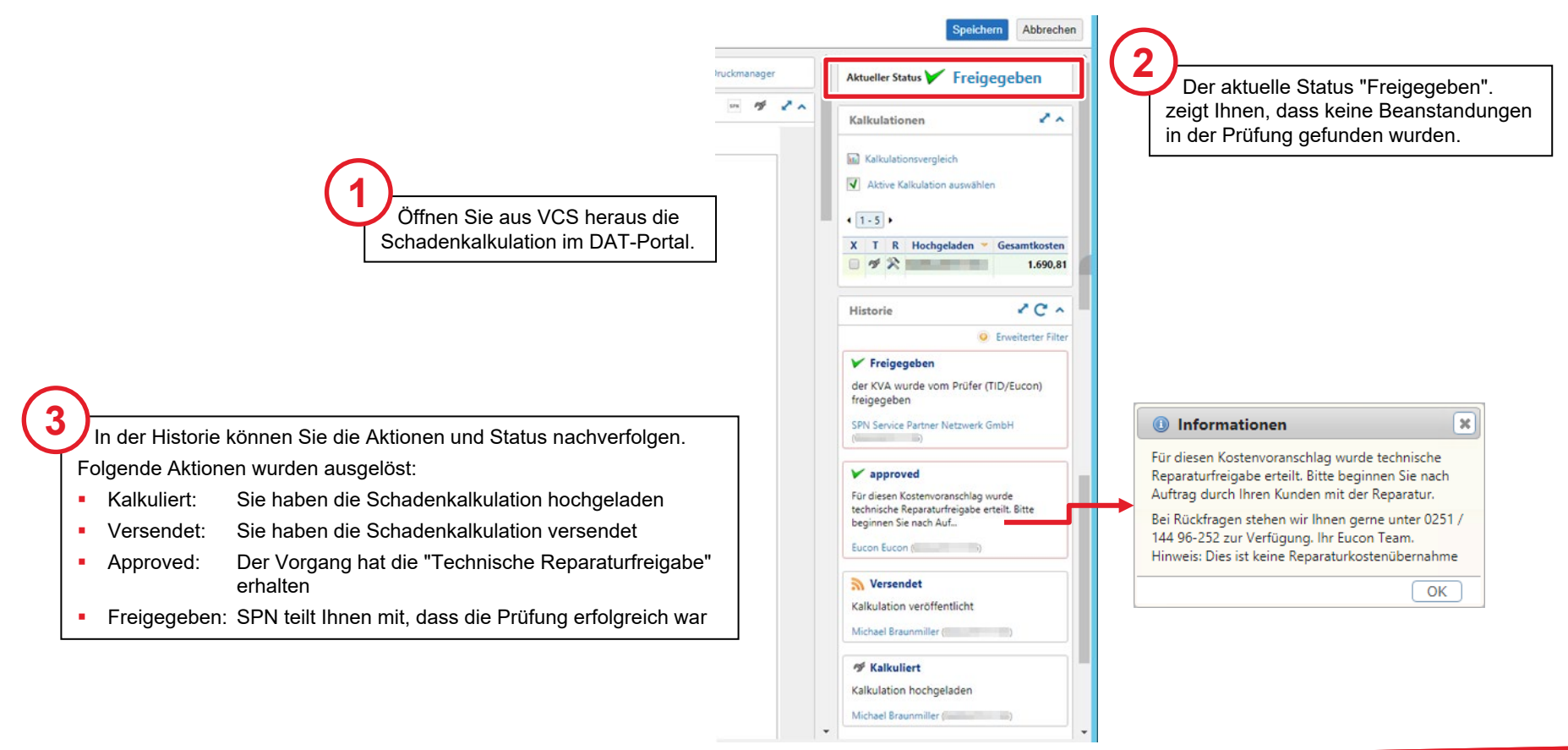

## Übernahme Freigabe E-Mail in VCS Auftrag via Drag & Drop

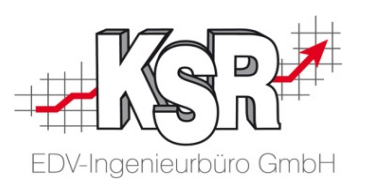

**Bitte beachten:** Voraussetzung für die Nutzung sowie Übernahme der E-Mails ist, dass ihr Standard E-Mail-Programm E-Mails im msg- (Outlook) oder eml-Dateiformat (Tobit) speichert.

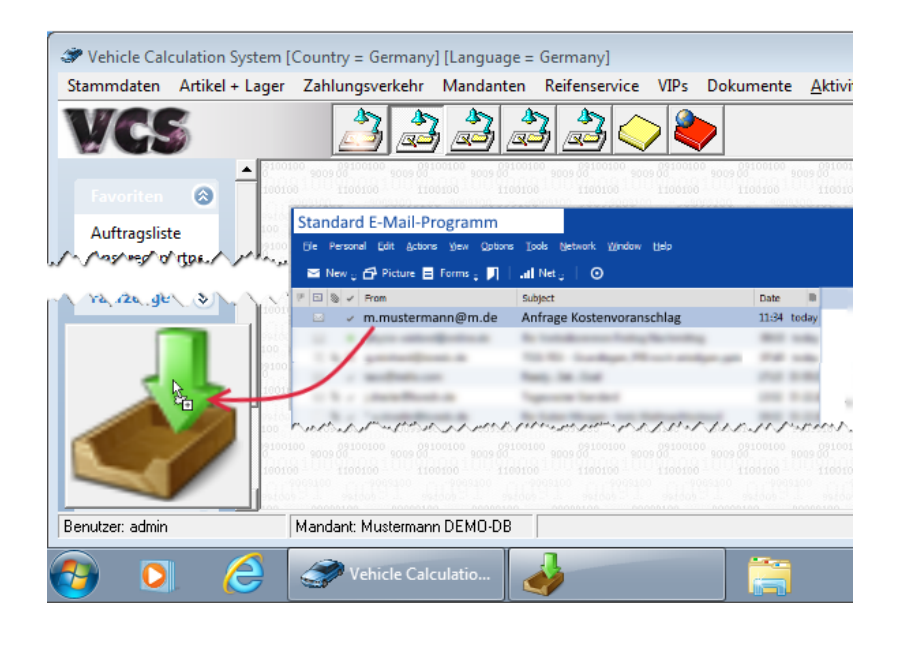

Weitere Informationen finden Sie in unserer Schulungsunterlage "8907 Drop2KSR".

| 🐲 Vehicle Ca    | Iculation System | [Country = Germany | /] [Language =           | = Germany]        |           |                 |             |        |
|-----------------|------------------|--------------------|--------------------------|-------------------|-----------|-----------------|-------------|--------|
| Stammdaten      | Artikel + Lager  | Zahlungsverkehr    | Mandanten                | Reifenservice     | VIPs      | Dokumente       | Aktivitäten | Vorg   |
| VG              | 5                | 1                  |                          | 3 🍰 🤇             | > 2       |                 |             |        |
|                 | 0                | 9009910            | 0 900<br>partner auswähl | en für k kunde@l  | 900       | 9100            | 9009910     | 0      |
| Auftragslist    | te               | Aligemein          | Ergebnisse   Inte        | sressen Zusätzici | he Empla  | nger (0)        |             |        |
| Anspreamo       | arten VV         | Name, Vom          | ane:                     |                   |           |                 |             | -      |
| A               |                  | Mitarbeiter:       |                          |                   |           |                 | -           | Sicher |
|                 | 100              | 0100 Kontaktart    | e-Mail                   | Kor               | taktgrupp | 98:             |             |        |
| 2               | <b>_</b>         | Betreff:           | Anfrage Ko               | sterworanschiag   |           |                 |             |        |
|                 |                  | Verkniipft m       | t                        | •                 |           |                 |             |        |
|                 |                  | Verknüpft m        |                          | -                 |           |                 |             |        |
|                 |                  | N /Yeyrigera       | menn                     | VWV2-11W          | s.t.ast   | saran sa        | phase parts | mm     |
| Benutzer: Muste | mann             | Mandant Musterman  | DEMO-DB                  |                   |           |                 |             |        |
| <b>()</b>       | <b>)</b>         | 6 🔽                | 3                        |                   | 🌮 ve      | hicle Calculati | o           |        |

## Freigabe in Auftrag dokumentieren mit Statuswechsel KV zu AB

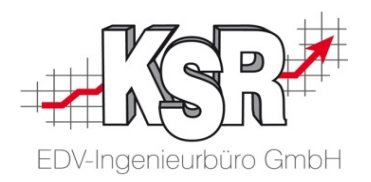

| Kostenvoranschlag                                                          | fü [ Bauer Desiree ] Z3 Kotflügel re. vorn [ HV-Nr.: 1614 / TV-Nr.: 000                                                                                                    | 150/2012-04 ]                                                                                                    |                                                                                     |                                                                                                    |
|----------------------------------------------------------------------------|----------------------------------------------------------------------------------------------------|----------------------------------------------------------------------------------------------------|-------------------------------------------------------------------------------------|----------------------------------------------------------------------------------------------------|
| Vorgang Zusatzleistungen Parameter   Fanrzeug en   versic                  | nerung Positionen Zeiterfassung                                                                                                    |                                                                                                    |                                                                                     |                                                                                                    |
| Bezeichnung: Z3 Kotflügel re. vorn                                         | Darshailan GDD                                                                                                    |                                                                                                    |                                                                                     |                                                                                                    |
| Kunden / Auftragsinfos<br>Frau<br>Desiree Bauer<br>89346 Bibertal, Happach | Terminvereinbarung / Planung         Eingang:       03.03.2012 ▼ 9:00         Ausgang:       08.03.2012 ▼ 16:00         Verbindlich       ▼ Erinnerur         Bearbeitungs Ende:       ▼ 0:00         Verlauf       Status geöffnet (Koste         Lateh Z bieleite       € bieleite                                                                                                    | et APS2/JPS2 Planung<br>ng: 0:00<br>ung: 03.03.20 0:00<br>envoranschlag)                                                                                                    | Nach dem Druck des KV<br>klicken Sie in "neuer Status<br>auf "Auftragsbestätigung". | (s<br>"                                                                                                    |
| Halter (K) (KV) Bauer Desiree                                              | Letere 1 anglein:       Druckdatum:         Bearbeitungs Start:       0:00         Bearbeitungs Ende:       0:00         Teile bestellt:       0:00         Teile geliefert:       0:00         Bearbeitungs status Verlauf       Bearbeitung atus:         Sonstiges (Freifelder)       Rep. Freit         •       Druckdatum:                                                            | 08.03.201                                                                                                    | heiring<br>g<br>ng<br>ssonderfälle<br>duplizieren<br>e zu Sammelrechnung            |                                                                                                    |
| Fahrzeug GZ.ZP 670<br>BMW Z3 2,8l Roadster<br>EZ 02/15 / KM 34450          | Auftragsbestätig<br>Vorgang Zusatzleistungen Parameter Fahrzeugdaten Vers<br>Bezeichnung: Z3 Kotflügel re. vorn 08.03.201<br>- Kunden / Auftragsinfos<br>Der Status des Auftrags<br>ist auf AB gewechselt.<br>Adresse zuordnen<br>Halter (K) (AB) Bauer Desiree<br>Fahrzeug Infos<br>Fahrzeug Infos<br>Fahrzeug Infos<br>Fahrzeug SZ.2P 670<br>BMW Z3 2,8I Roadster<br>EZ 02/15 / KM 34450 | Jung       ir [ Bauer Desiree ] Z3 Kotflügel re. vorn 08.03         icherung       Positionen         Bearbeiter:       GRE         Terminvereinbarung / Planung         Eingang:       03.03.202         Ausgang:       08.03.202         Bearbeitungs Ende:       16:00         Verlauf         Letzte T ätigkeit:         Bearbeitungs Start:         Ieie bestellt:         0:00         Teile geliefert:         0:00         Bearbeitungs Ende:         0:00         Teile pestellt:         0:00         Bearbeitungs Ende:         0:00         Bearbeitungs Ende:         0:00 | 20 [HV-Nr.: 1614 / TV-Nr.: ]                                                        | ■       ▼         Speichern       Schließen         Löschen       Abbruch         Drucken       Schnellinfo         Job's       Bilder         ERE       AudaPad Web         Teilekataloge       Bestellkorb         Silver DAT II       Silver DAT II |

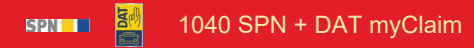

## Reparatur durchführen

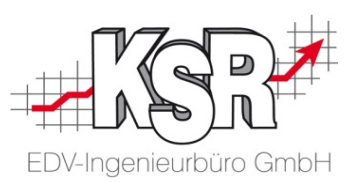

Sie drucken die Rechnung für Ihre Unterlagen und die Ausfertigung für den Kunden (SB Anteil).

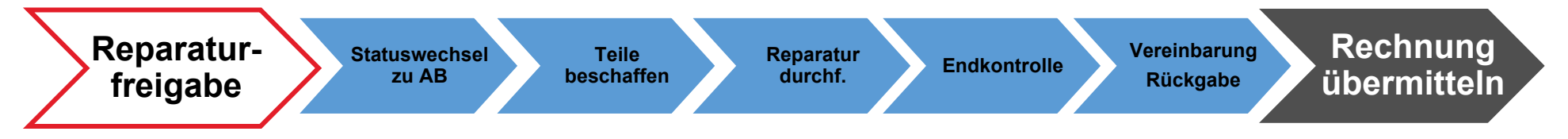

## Rechnung drucken sowie vorbereiten für Upload

|                                 | et APS2/JPS2 Planung<br>ng: 0.00 | Speichern<br>Schließen<br>Löschen<br>Abbruch<br>neuer Status<br>Druck & Versand |
|---------------------------------|----------------------------------|---------------------------------------------------------------------------------|
| Leistung an:                    |                                  | Wechseln Sie nach dem Druck der                                                 |
| Bearbeitungsstatus:<br>Rechnung | Abgeholt Rec                     | chnung erneut in Druck & Versand.                                               |

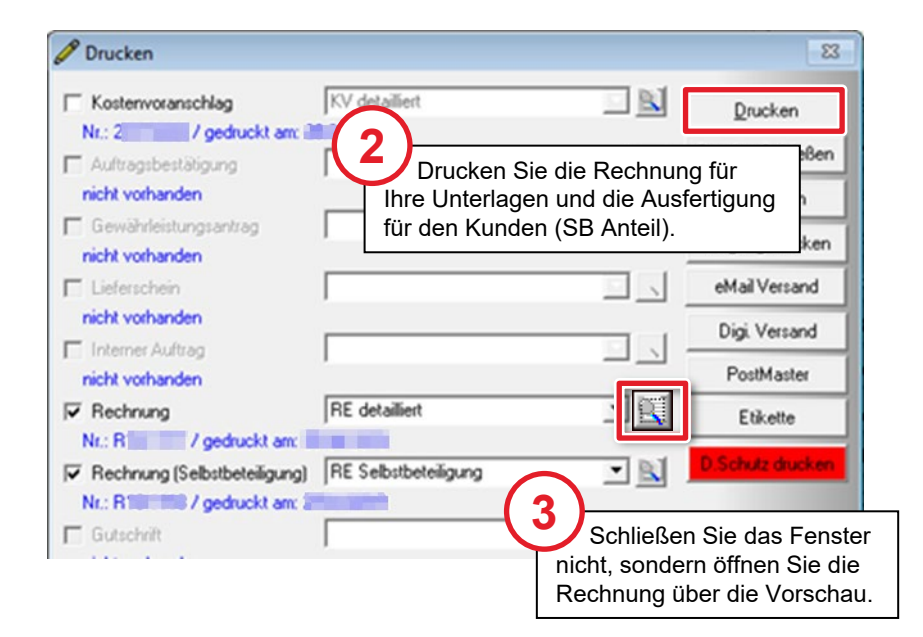

## Rechnung als PDF exportieren

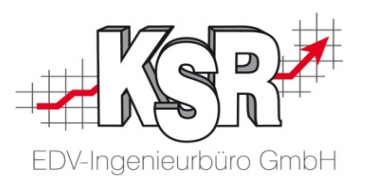

Exportieren Sie über die Vorschau die Rechnung als PDF, so dass Sie sie in das SPN-Portal hochladen können.

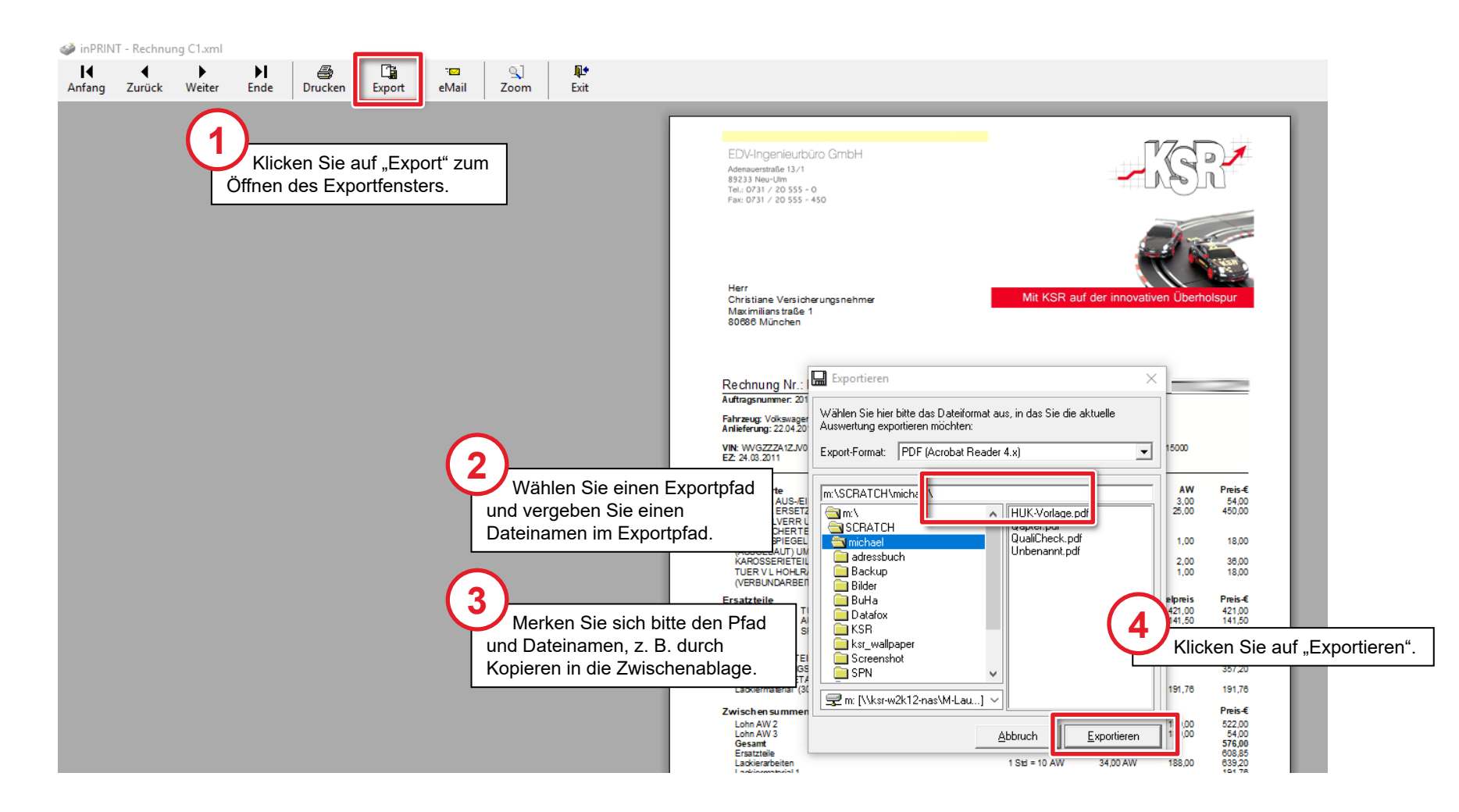

## SPN-Portal öffnen zum Hochladen der Rechnung

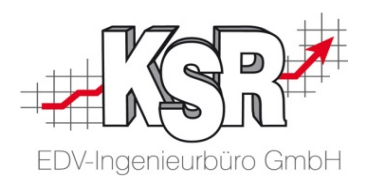

Öffnen Sie Ihre Aufträge im SPN-Portal.

|                     | Aufträge                                                                                        |                               |                            |                       |              |                      |  |  |
|---------------------|-------------------------------------------------------------------------------------------------|-------------------------------|----------------------------|-----------------------|--------------|----------------------|--|--|
| 🗄 🛅 Meine Aufträge  | Reparaturfreigabe Scha                                                                          | dennummer: AS2019-70          | (Anzeigen) ×               |                       |              |                      |  |  |
| 🗟 Beauftragt        | Speichern KV senden Rechnung senden Drucken Export DAT Export Audatex                           |                               |                            |                       |              |                      |  |  |
| 🗟 Angenommen        | <b>Status:</b> Reparaturfrequate Erstein, 02.20 a 13:29:50 <b>Geändert:</b> 08.03.20 a 11:56:04 |                               |                            |                       |              |                      |  |  |
| 🗟 Terminiert        |                                                                                                 |                               |                            |                       |              |                      |  |  |
| KV versendet        | Auftragsdaten Auftrags                                                                          | details Fahrzeug-/Schadendate | en Adressdaten Termini     | ierung Reparaturkoste | n Dokument   | e Vorgangshistorie   |  |  |
| 📄 Reparaturfreigabe | Auftrag                                                                                         | ( <b>2</b> )                  |                            |                       | Ben          | nerkung Versicherung |  |  |
| Rechnung versendet  | Netzwerkpartner:                                                                                | SPN klicken Sie auf "Re       | uffrag und chnung senden". | Haftpflicht           |              |                      |  |  |
| 😼 Storniert         | Versisherer                                                                                     | Allianz Versicherungs Af      | Auftraggarts               | Reparaturauftrag      | - 11         |                      |  |  |
| ▶ Beendet           | versicherer:                                                                                    | Allianz versionerungs-Ad      | Autragsart:                | Reparaturautrag       | - 11         |                      |  |  |
| Reporting Wechse    | eln Sie in das<br>Reparaturfreigabe"                                                            | AS2019-700000                 | Schadenart:                |                       |              |                      |  |  |
| register            |                                                                                                 | 01.02.20 13:29                | Schadenursache:            |                       |              |                      |  |  |
|                     | Versicherungsnummer:                                                                            | AS-9000000                    | Schadendatum:              | 10.12.20              |              |                      |  |  |
|                     | 2                                                                                               |                               |                            |                       |              |                      |  |  |
|                     | Selbstbeteiligung                                                                               |                               | Haftung                    |                       |              |                      |  |  |
|                     | bei Teilkasko:                                                                                  | EUR                           | Haftung:                   | Voll                  | $\checkmark$ |                      |  |  |
|                     | bei Vollkasko:                                                                                  | EUR                           | Haftungshöhe:              | %                     |              |                      |  |  |
|                     |                                                                                                 |                               | RKÜ erteilt:               | Ја                    | $\checkmark$ |                      |  |  |
|                     | Details                                                                                         |                               |                            |                       |              |                      |  |  |
|                     | SV begutachtet Fahrzeug                                                                         |                               |                            |                       | Ben          | nerkung Werkstatt    |  |  |
|                     | Kostenvoranschlag liegt vo                                                                      | or 📃                          |                            |                       |              |                      |  |  |
|                     | Gutachten liegt vor                                                                             |                               |                            |                       |              |                      |  |  |
|                     | Smart Repair                                                                                    |                               |                            |                       |              |                      |  |  |
|                     | Hanel                                                                                           |                               |                            |                       |              |                      |  |  |

## Rechnung ins SPN-Portal hochladen

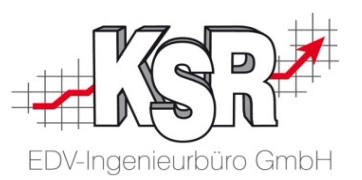

Es öffnet sich das Fenster "Rechnung senden", in dem Sie sowohl die Rechnung hochladen, als auch bestätigen, dass eine unterschriebene Abtretungserklärung vorliegt.

|                                                                                  | Rechnung senden                                                                                                    | ×  |
|----------------------------------------------------------------------------------|----------------------------------------------------------------------------------------------------|----|
| Laden Sie die Rechnung über<br>"Auswählen" hoch.<br>Verwenden Sie den Exportofad | Reparaturrechnung hinzufügen und senden<br>Datei: RHIH H.PDF Auswählen                                                                                                    | ^  |
| aus der VCS-Vorschau.                                                            | Rechnungsdetails         Erwarteter Rechnungsbetrag (Netto):         1690,81         Rechnungssumme (Netto) ohne Abzug Selbetheteiligung:         1690,81                                                                                                    |    |
| 2<br>Füllen Sie die Rechnungsdetails<br>aus sowie die Terminierung               | Rechnungssummer / Datum:     REMINE     25.01       Vorsteuerberechtigt:     Nein     1       Abtretungserklärung liegt unterschrieben vor:     I     Setzen Sie das Häkchen bei deterministicken bei deterministicken bei deterministi bei deterministicke | or |
|                                                                                  | Terminierung Mit Kunde vereinbart:                                                                                                    |    |
|                                                                                  | Fahrzeugübernahme Datum: 22.04 20 25.04 20 22.04 20 20 20 20 20 20 20 20 20 20 20 20 20                                                                                                    |    |
| 3<br>Klicken Sie "Sender                                                         | Werkstattersatzfahrzeug:     Nein       Voraussichtliche / Tatsächliche Reparaturdauer (Arbeitstage):     4                                                                                                    |    |
|                                                                                  | Senden Abbrechen                                                                                                    | ~  |

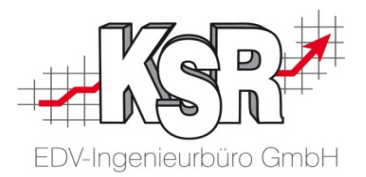

## Sonderfall "Keine Reparaturfreigabe"

## Workflow beim Sonderfall "Keine Reparaturfreigabe"

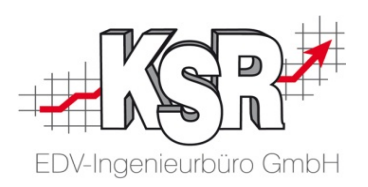

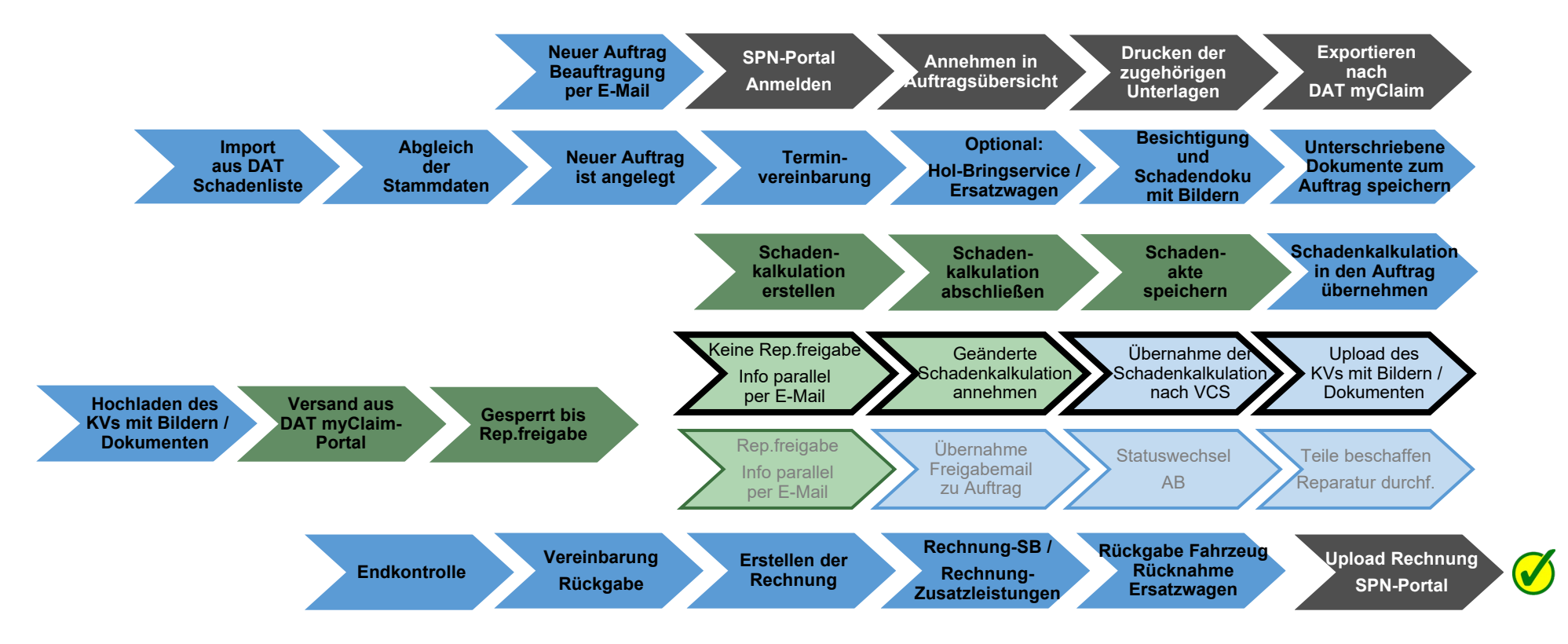

Auf den folgenden Seiten werden die Schritte zum "Sonderfall "Keine Reparaturfreigabe"" in einer Übersicht und im Einzelnen erläutert.

SPN-Portal=grau, VCS=blau, DAT=grün, blass und mit Rahmen = noch nicht erledigt, kräftige Farben ohne Rahmen = ist erledigt, schwarzer Rahmen = Sonderfall Reparaturfreigabe wurde nicht erteilt

## Ihre Vorteile durch das SPN-System

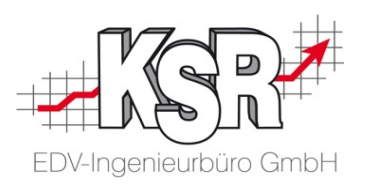

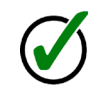

#### Qualifizierte Prüfung und schnelle Antwort auf Ihren eingereichten KV

Der Technische Innendienst (TID) der Versicherung \*) oder deren Prüfdienstleister \*) führen die fachliche Prüfung durch. Im Normalfall innerhalb einer Stunde für Übermittlungen bis 15:00 Uhr

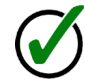

#### Ggf. kurzfristige telefonische Rücksprache

Wird der KV nicht direkt freigegeben, meldet sich der Prüfer kurzfristig telefonisch bei Ihnen. Damit haben Sie die Daten Ihres erstellten KVs noch im Kopf, was die schnelle Klärung von Fragen mit dem Prüfer erleichtert

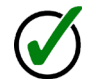

#### Schnelle Klärung offener Fragen

Im Telefonat wird gemeinsam eine Klärung und Regelung gefunden

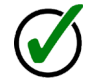

#### Die Änderungen werden vom Prüfer durchgeführt

Im Anschluss an das Telefonat sendet der Prüfer den geänderten KV, eine Anpassung von Ihrer Seite ist nicht mehr erforderlich

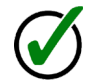

#### Sie können aufgrund des Telefonats den geänderten KV direkt annehmen Der geänderte KV kann nach der Annahme direkt nach VCS heruntergeladen werden

\*) Hinweis: Im Folgenden wird nur vom "Prüfer" gesprochen.

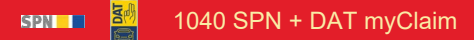

## Schadenkalkulation wird nicht direkt freigegeben

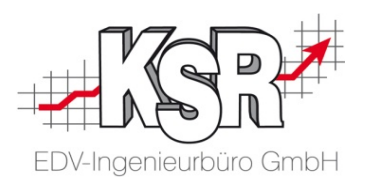

Ein negatives Prüfergebnis liegt dann vor, wenn die eingereichte Schadenkalkulation vom Prüfer geändert wurde, wenn ein Gutachter beauftragt wurde oder wenn die Prüfung des KVs vom Prüfer abgebrochen wurde.

Sie werden in jedem Fall durch eine E-Mail informiert mit Information zur Änderung, den weiteren Schritten, die Sie unternehmen müssen sowie einem direkten Link zum Vorgang in DAT myClaim.

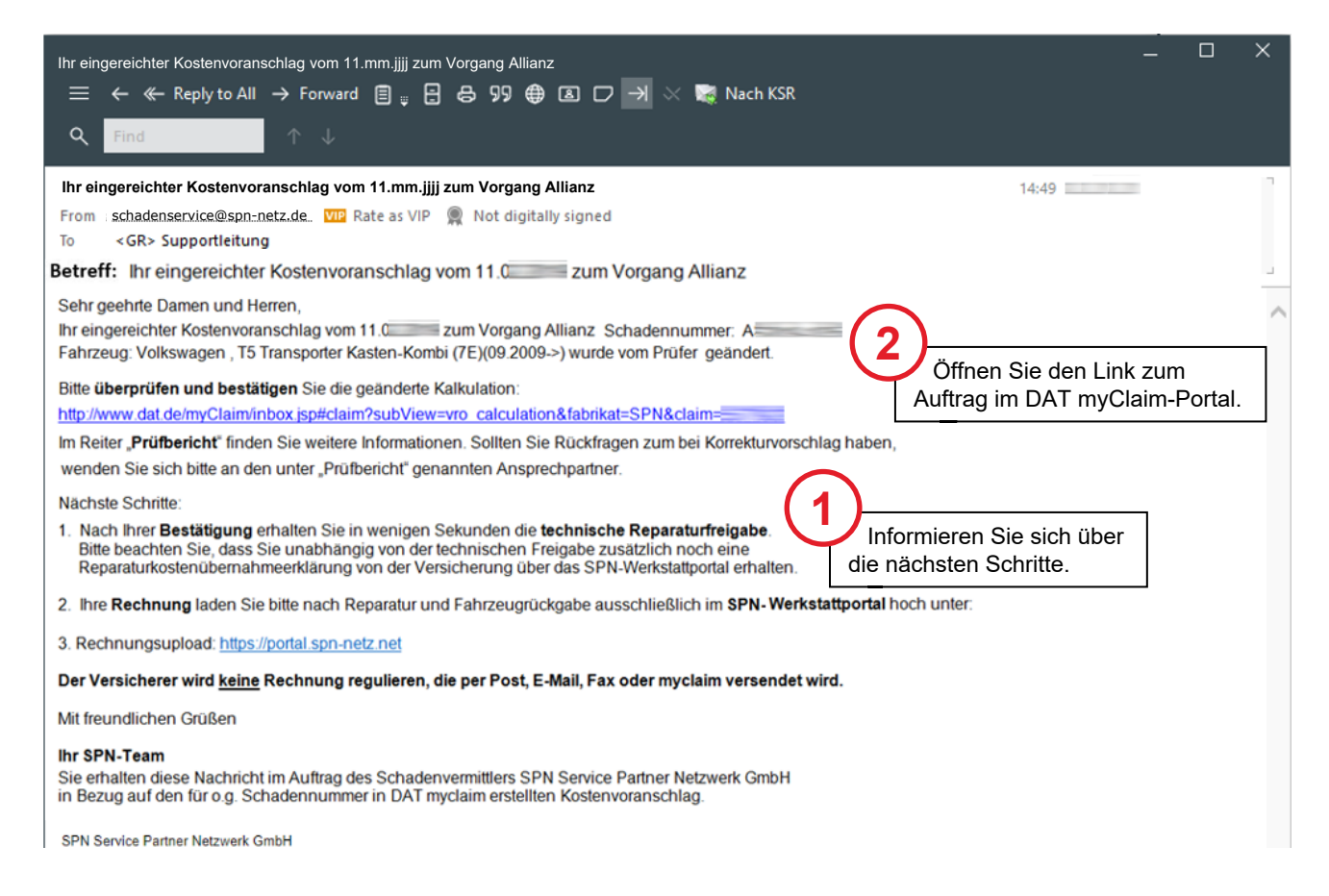

## Kalkulationsvergleich öffnen

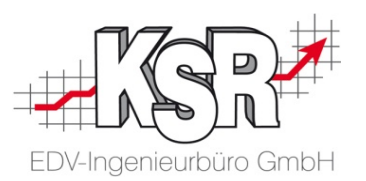

Die Prüfung kann aus verschiedenen Gründen nicht erfolgreich sein, z. B. der Auftrag wurde direkt in VCS angelegt und nicht über die SPN-/DAT-Portale heruntergeladen.

Wechseln Sie in das Register "Kostenvoranschlag (KVA) Vergleich", um den von Ihnen eingesandten KV mit dem vom Prüfdienstleister zurückgesandten Prüfergebnis zu vergleichen.

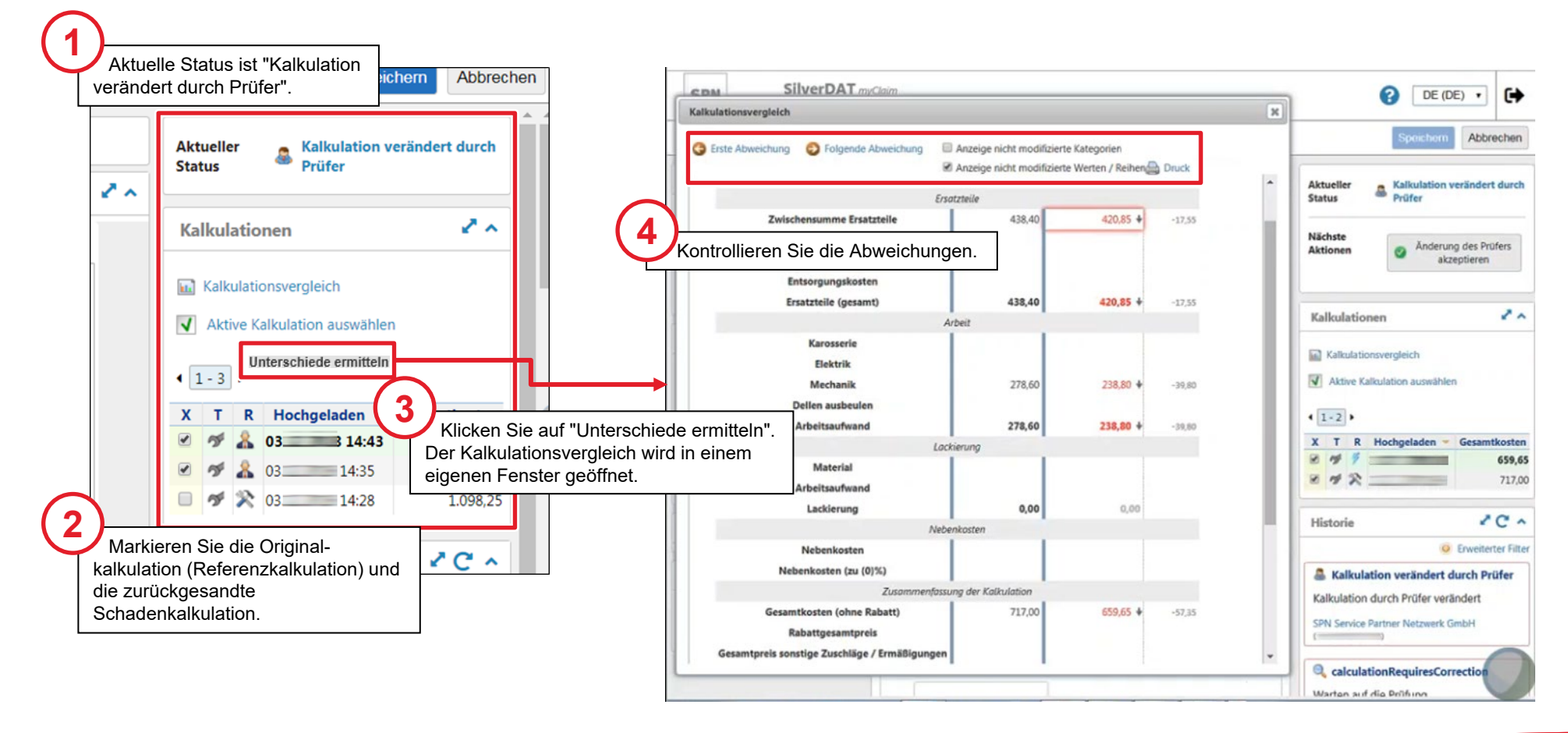

## Geänderte Schadenkalkulation akzeptieren und Abrufen der Schadenkalkulation nach VCS

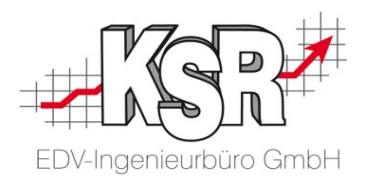

Sie haben sich anhand des KVA-Abgleichs dazu entschieden, die vom Prüfdienstleister vorgenommenen Änderungen zu akzeptieren.

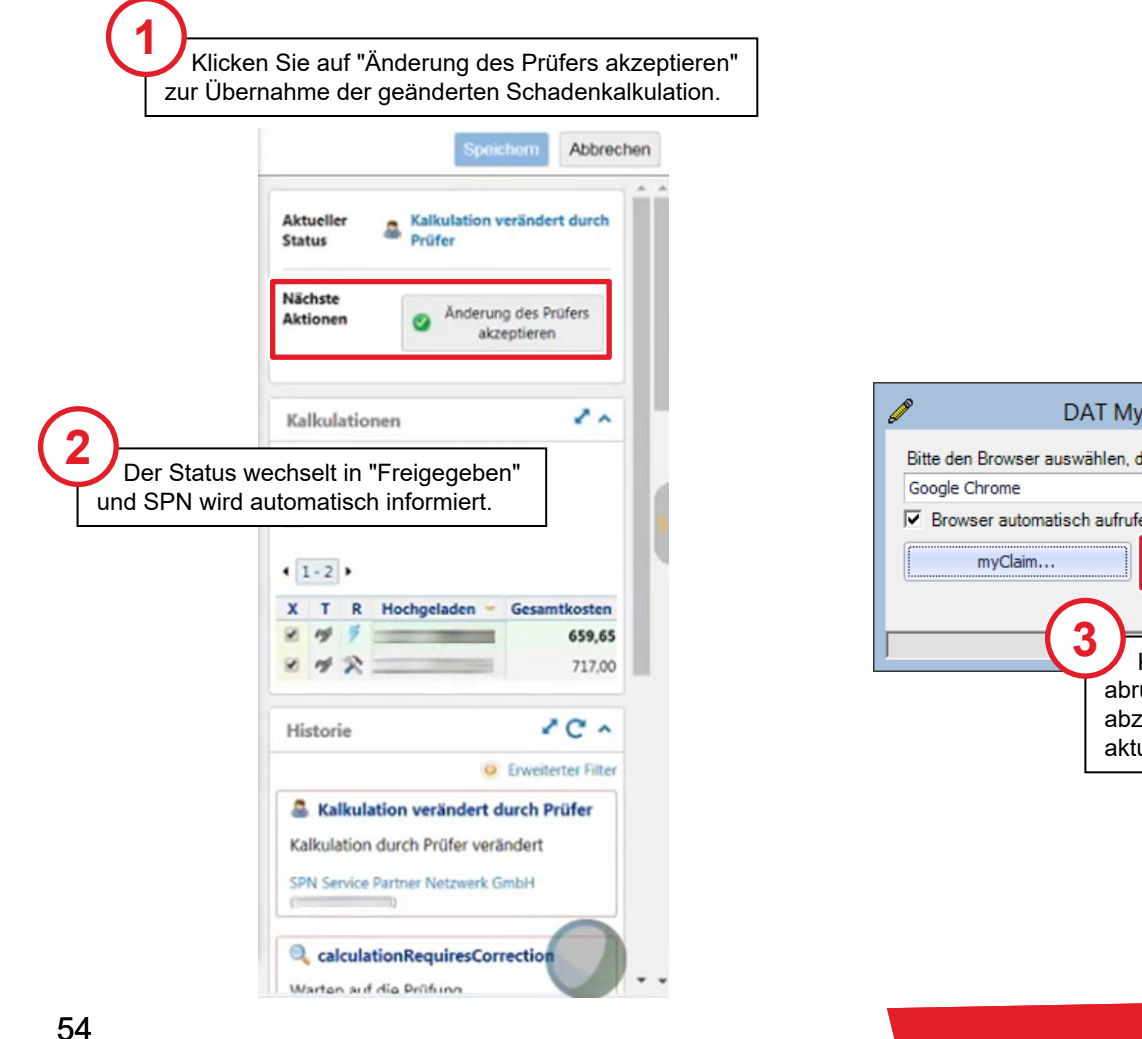

**Bitte beachten Sie:** Durch "Speichern und Verlassen" des DAT myClaim-Portals werden die Kalkulationsdaten nicht in den VCS-Auftrag übertragen. Dies geschieht durch das Abrufen aus dem VCS-Auftrag heraus oder über das Auswahlfenster.

| Ø D                    | DAT MyClaim Schadensakte                                  |  |  |  |  |  |
|------------------------|-----------------------------------------------------------|--|--|--|--|--|
| Bitte den Browser ausw |                                                           |  |  |  |  |  |
| Browser automatisch    |                                                           |  |  |  |  |  |
| myClaim                | MyClaim Kalkulation abrufen                               |  |  |  |  |  |
|                        | <u> </u>                                                  |  |  |  |  |  |
|                        | ltfläche "Kalkulation<br>enkalkulation<br>auch in VCS die |  |  |  |  |  |

## Stand des Workflows nach Rechnungs-Upload

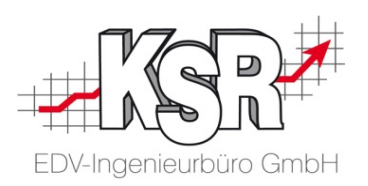

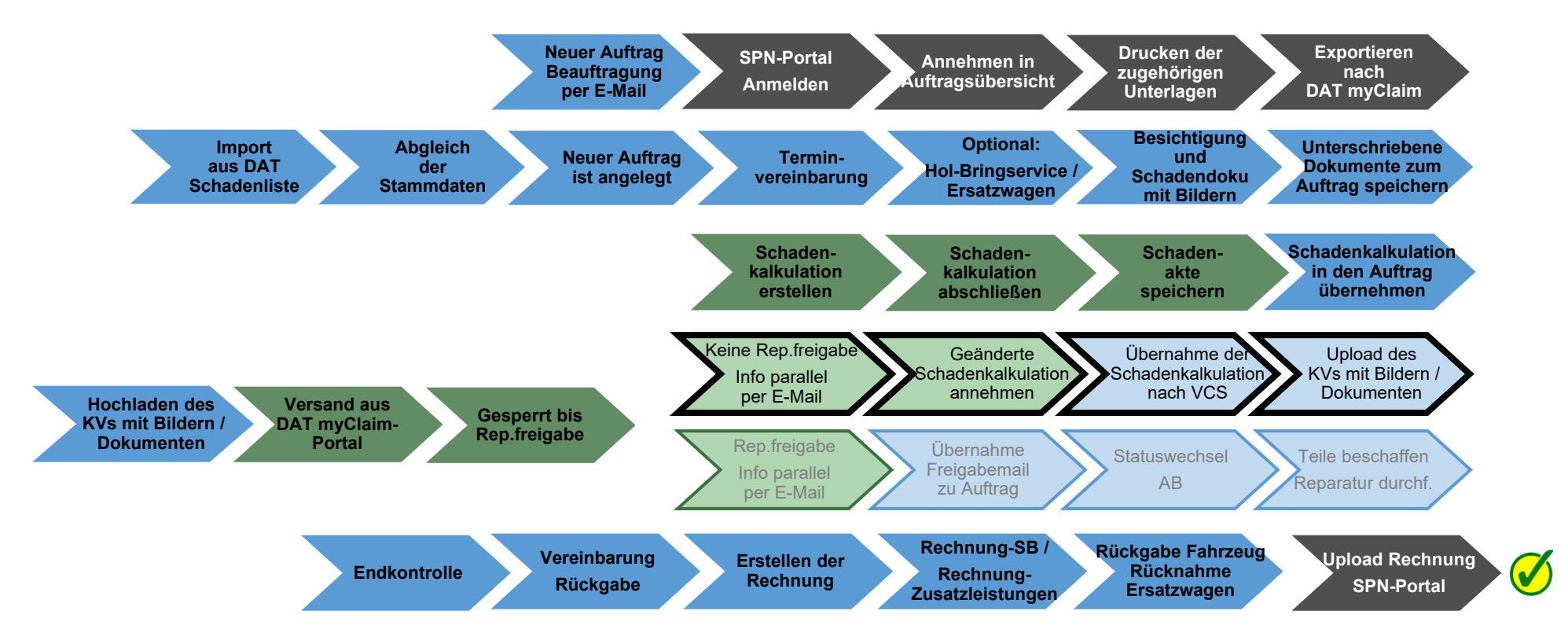

SPN-Portal=grau, VCS=blau, DAT=grün, blass und mit Rahmen = noch nicht erledigt, kräftige Farben ohne Rahmen = ist erledigt, schwarzer Rahmen = Sonderfall Reparaturfreigabe wurde nicht erteilt

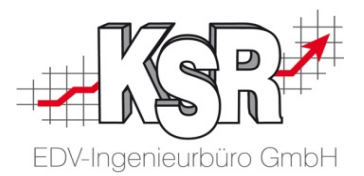

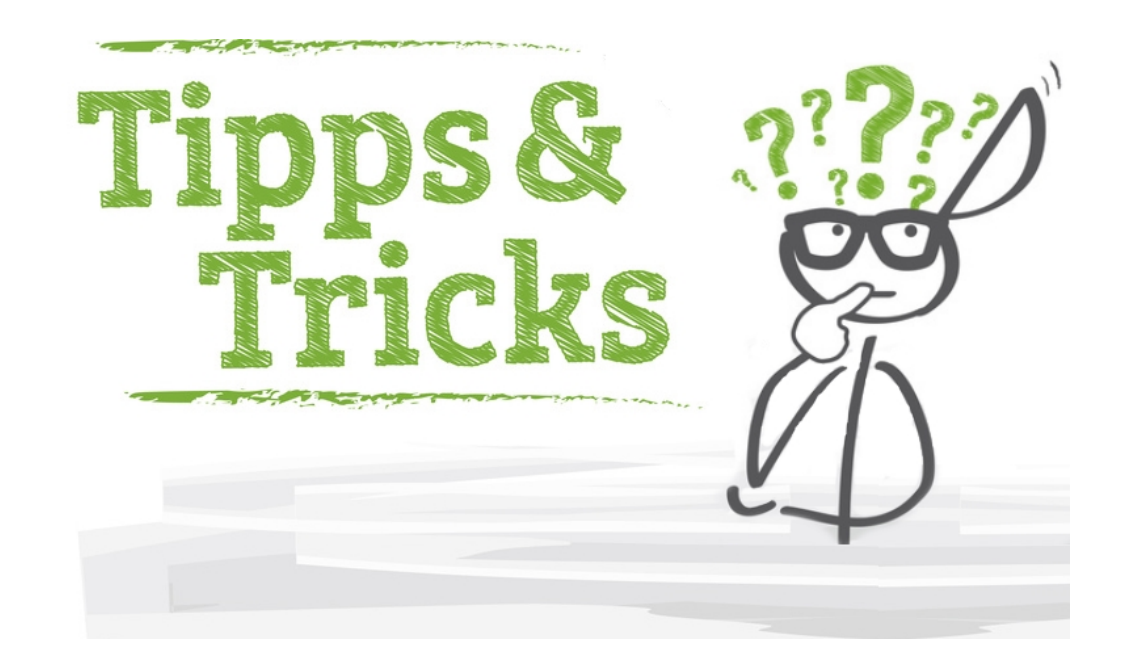

## Optional - Anmeldung über das DAT myClaim-Dashboard

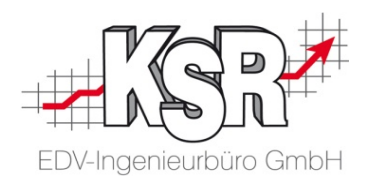

Optional können Sie im myClaim-Portal über die "SPN-Kachel" in den SPN-Bereich gelangen. Melden Sie sich über das DAT-Dashboard an und wechseln Sie hier zu "SPN". **Bitte beachten Sie:** Bearbeiten Sie die Aufträge immer im SPN-Bereich.

| C 🗎 Deutsche Automobi     | I Treuhand | GmbH [DE]   ht | tps://                          |                     |                                 |              |                                                     |         |
|---------------------------|------------|----------------|---------------------------------|---------------------|---------------------------------|--------------|-----------------------------------------------------|---------|
|                           |            |                |                                 |                     | Ś                               | DAT Deutsch  | land — 📞 Service +49 (7                             | 711) 45 |
|                           |            |                |                                 |                     |                                 |              |                                                     |         |
| A and                     |            |                |                                 |                     |                                 |              |                                                     |         |
|                           |            | c              | ieschäftskunden V               | erbraucher          | Unternehmen Ka                  | rriere Press | e Q .                                               | -       |
|                           |            |                |                                 |                     |                                 |              |                                                     |         |
| a Males DAT Backbard      |            |                |                                 |                     |                                 |              |                                                     |         |
| M > Meine DAI > Dasnboard |            |                |                                 |                     |                                 |              |                                                     |         |
| myDAT Services            |            | DAT            | DAT-Report                      | ~                   | MasterSolution                  |              | Benutzer- und                                       |         |
| Dashboard                 | >          | REPORT<br>2019 |                                 | eLearning<br>by DAT | MasterSolution<br>Videotraining |              | Rechteverwaltung<br>Administration von Benutzer- un | d       |
| Support-Anfrage           | >          |                |                                 | -, -                |                                 |              | Kundendaten                                         |         |
| sopporermitage            |            | CIL DAT        | SilverDAT myClaim               |                     | SilverDAT myClaim               | · []         | SilverDAT myClaim                                   |         |
| SilverDAT Online          | >          | SilverDAI      |                                 | HUK                 |                                 | SPN          |                                                     |         |
| SilverDAT Schnittstellen  | >          |                | customized for<br>professionals |                     | customized for HUK              |              | customized for SPN                                  |         |
| Meine Daten               | >          |                | 0                               |                     | $\sim$                          |              |                                                     |         |
| Meldungen                 | >          |                |                                 |                     | (!)                             |              |                                                     |         |
|                           |            |                |                                 |                     | N 11/                           |              |                                                     | aon t   |

| Notizen | EDV-Ingenieurbüro GmbH |
|---------|------------------------|
|         |                        |
|         |                        |
|         |                        |
|         |                        |
|         |                        |
|         |                        |

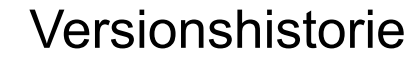

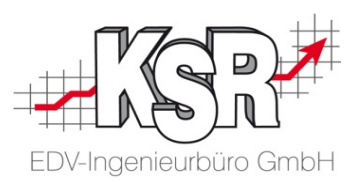

In der Versionshistorie sind Änderungen dieses Dokuments aufgeführt.

| Version | Datum                                  | Erläuterung                                                                   | geändert<br>durch |
|---------|----------------------------------------|-------------------------------------------------------------------------------|-------------------|
| 1.1     | 15.03.2021                             | Aktualisierung des Layouts                                                    | GRE               |
| 1.0     | 18.10.2019<br>17.09.2019<br>02.07.2019 | Kleinere Änderungen bei einzelnen Bildern<br>Kleinere Korrekturen<br>Freigabe | GRE               |

## Kontakt und Support KSR

Sie haben Fragen, wir sind für Sie da!

KSR EDV-Ingenieurbüro GmbH Adenauerstraße 13/1 D-89233 Neu-Ulm

Sie erreichen uns **telefonisch** unter +49 (0) 731 / 20 555 - 0 Per Fax unter +49 (0) 731 / 20 555 - 450

ÖffnungszeitenMontag - Donnerstag08.00 bis 18.00 UhrFreitag08.00 bis 16.30 Uhr

Kontakt und Support SPN

Erstellen Sie eine Online Support Anfrage (OSA) osa.ksredv.de und wir rufen zurück

Direkt per **E-Mail**support@ksredv.de
» bei technischen Fragen, Support

info@ksredv.de » bei Fragen zu Angeboten und Preisen, Vertrieb » bei Fragen zu Rechnungen, Buchhaltung

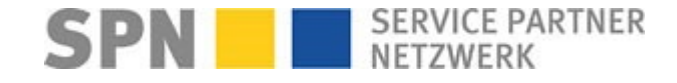

Bei Fragen zum SPN-Werkstattportal und den hierüber vermittelten Aufträgen wenden Sie sich an

### SPN Service Partner Netzwerk GmbH

Hansastraße 19 80686 München

Homepage www.spn-netz.de Sie erreichen die SPN-Hotline unter 089 / 7676 3823

Direkt per **E-Mail** schadenservice@spn-netz.de

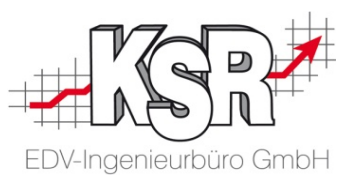